# **Visualization User Guide**

**RIKEN R-CCS** 

Jun 24, 2024

# **INDEX:**

| 1 | Intro | Introduction                    |    |  |  |  |  |
|---|-------|---------------------------------|----|--|--|--|--|
|   | 1.1   | Utilized Notations              | 2  |  |  |  |  |
|   | 1.2   | Execution Examples              | 2  |  |  |  |  |
|   | 1.3   | Update History                  | 4  |  |  |  |  |
| 2 | Usag  | e Scenarios                     | 6  |  |  |  |  |
|   | 2.1   | Fugaku Open OnDemand            | 6  |  |  |  |  |
|   | 2.2   | CLI (Command Line Interface)    | 15 |  |  |  |  |
|   | 2.3   | GUI (Graphical User Interface)  | 20 |  |  |  |  |
|   | 2.4   | Distributed (Client/Server)     | 23 |  |  |  |  |
|   | 2.5   | VNC (GNOME Desktop)             | 29 |  |  |  |  |
| 3 | AVS/  | Express                         | 36 |  |  |  |  |
|   | 3.1   | Open OnDemand                   | 36 |  |  |  |  |
|   | 3.2   | User PC (Fugaku VPN Connection) | 36 |  |  |  |  |
| 4 | Kom   | byne                            | 40 |  |  |  |  |

### INTRODUCTION

- This document describes some usage scenarios (CLI (Command Line Interface), GUI (Graphical User Interface), Distributed (Client/Server)), and execution environments (Fugaku Open OnDemand, GNOME Remote Desktop) for using visualization applications on the Fugaku environment.
- *Fugaku environment* here means **Pre/Post Environment** (Large Memory Nodes, GPU Nodes) and Compute Nodes.
- Although it is possible to use the Login Nodes as the alternative to Pre/Post Environment, it is requested to
  avoid computationally intensive pre- and post-processing on the Login Nodes as much as possible. Also,
  please check the operation notice (https://www.fugaku.r-ccs.riken.jp/operation/20240611\_01) regarding the
  precautions when using Login Nodes.
- Visualization applications range from general-purpose applications (Ex.: ParaView, AVS/Express) to domain specific applications (Ex.: Ncview, GrADS), and this user guide mainly describes how to launch them.
- Please pay close attention to the license rules and regulations when using software installed by yourself.

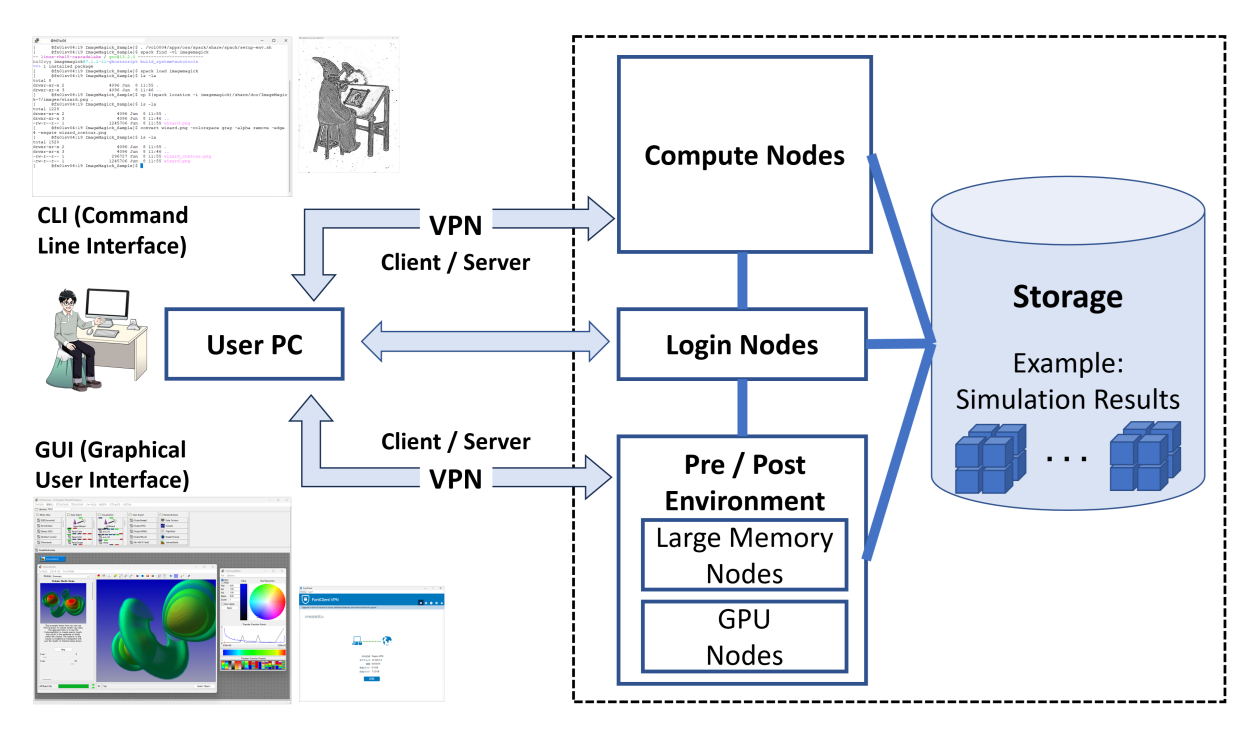

**Note:** How to use the visualization applications as well as technical problems during their usage are not covered in this document. Please contact the corresponding support desk or the developer if needed.

# **1.1 Utilized Notations**

As shown in the above figure, different systems can be used for the visualization. Therefore, the following notations (for the command prompt) will be used to clarify where the command is being executed: User PC (UserPC); Login Node (Login); Pre/Post Environment (PrePost); or Compute Node (Compute).

| Command Promt | Target System                         |
|---------------|---------------------------------------|
| [UserPC]\$    | Execution on the User's PC            |
| [Login]\$     | Execution on the Login Node           |
| [PrePost]\$   | Execution on the Pre/Post Environment |
| [Compute]\$   | Execution on the Compute Node         |

- Sequential numbering (UserPC\_1, UserPC\_2, ...) will be applied when using multiple CLI terminals.
- [PrePost]\$ corresponds to both Large-Memory Nodes and GPU Nodes.

# **1.2 Execution Examples**

Some visualization/image processing applications installed on the system side will be used as execution examples in this user guide. Following are some of the installed visualization/image processing applications:

- CLI (Command Line Interface)
  - imagemagick: ImageMagick (Image Processing Software)
  - povray: POV-Ray (Persistence of Vision Raytracer)
  - grads: GrADS (Grid Analysis and Display System)
  - gmt: GMT (The Generic Mapping Tools)
  - **gnuplot**: Gnuplot (Command-driven plotting program)
- GUI (Graphical User Interface)
  - **paraview**: ParaView (Data Analysis and Visualization Application)
  - avs: AVS/Express (Visual Programming Visualization Tool)
- Client/Server
  - paraview: ParaView (Data Analysis and Visualization Application)

Applications provided via Spack (Public Instace) should be loaded in advance (ImageMagick in the following example), and please refer to the Spack Users' Guide for detailed information about the Spack usage.

```
[PrePost]$ . /vol0004/apps/oss/spack/share/spack/setup-env.sh
[PrePost]$ spack find -x
...
-- linux-rhel8-a64fx / fj@4.10.0 ------
povray@3.7.0.8 grads@2.2.3 paraview@5.11.2
-- linux-rhel8-cascadelake / gcc@13.2.0 ------
gmt@6.2.0 ncview@2.1.9 gnuplot@5.4.3
imagemagick@7.1.1-11
...
[PrePost]$ spack load imagemagick@7.1.1-11%gcc@13.2.0
```

For applications that are not provided, or application options that are not enabled, in the Spack (Public Instance), it is possible to try building them in a local Spack Private Instance. In addition, if the desired application is not

available in the latest Spack environment, but provided in a previous Spack environment, it may be possible to use it as shown in the following ParaView example.

```
_____
Spack 0.21.0
[PrePost]$ . /vol0004/apps/oss/spack/share/spack/setup-env.sh
[PrePost]$ spack --version
0.21.0
[PrePost]$ spack find paraview arch=linux-rhel8-cascadelake
==> No package matches the query: paraview arch=linux-rhel8-cascadelake
_____
Spack 0.19.0
[PrePost]$ . /vol0004/apps/oss/spack-v0.19/share/spack/setup-env.sh
[PrePost]$ spack --version
0.19.0
[PrePost]$ spack find paraview arch=linux-rhel8-cascadelake
-- linux-rhel8-cascadelake / gcc@12.2.0 -----
paraview@5.10.1
==> 1 installed package
[PrePost]$ spack load paraview@5.10.1%gcc@12.2.0
```

**Note:** The above Spack outputs are just examples, and the results can differ due to continuous installations and updates. Also, if a problem, like database consistency error, occurs when using different Spack versions, a Spack cache clearing can be tried to solve it. Please refer to the Spack Users' Guide for detailed information about the Spack usage.

In addition to these applications provided via Spack, the Fugaku Open OnDemand service provides some additional applications that are directly installed on the Open OnDemand side. The list below shows some of these installed applications that can be used without loading via Spack.

- · General-purpose visualization applications
- paraview: ParaView (Data analysis and visualization application)
- visit: VisIt (Open source, interactive, scalable, visualization, animation and analysis tool)
- avs: AVS/Express (Visual programming visualization tool)
- Domain-specific visualization applications
- vmd: VMD (Molecular visualization program)
- ovito: OVITO (Open visualization tools)
- VESTA: VESTA (3D visualization program for structural models)
- pymol: PyMol (Molecular visualization system)
- xcrysden: XCrysDen (Crystalline and molecular structure visualization program)

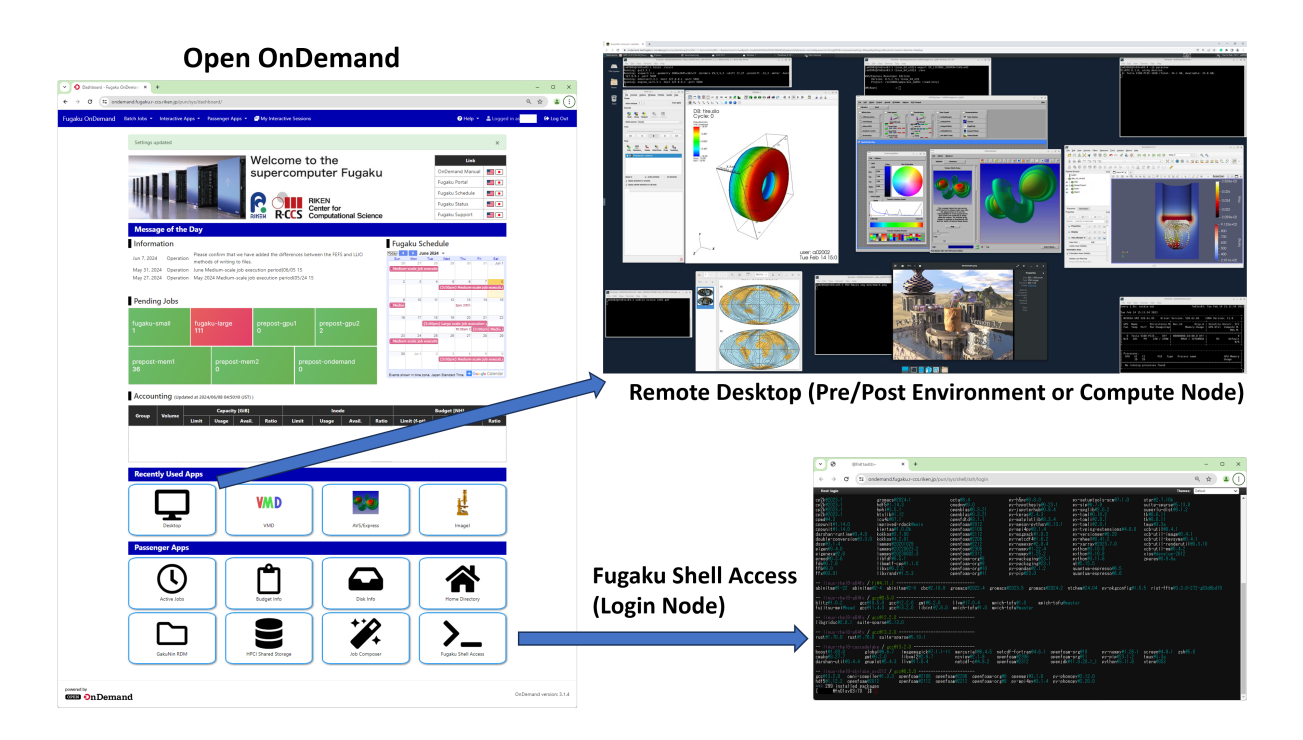

# 1.3 Update History

- Version 0.9.1 (Jun. 24, 2024)
- Added a note regarding the license when using user installed software into Section 1 [Introduction]
- Added a note regarding the Anaconda license into Section 2.5 [VNC (GNOME Desktop)]
- Version 0.9 (Jun. 20, 2024)
- Added Section 4 [Kombyne]
- · Updated Spack related information due to its version upgrade
- · Updated Open OnDemand related information due to its service upgrade
- Update on some figures and explanation
- Version 0.8 (Jul. 12, 2023)
- Chaged [Open OnDemand (Xfce)] to [Open OnDemand]
- · Updated Open OnDemand related information due to its service upgrade
- · Updated Spack related information due to its version upgrade
- Version 0.7 (Mar. 8, 2023)
- Chaged the order of Subsections
  - Moved the [Open OnDemand (Xfce)] to Section 2.1
- Added the pre-installed VisIt and AVS/Express on the Open OnDemand into Section 2.1.1.1 [Running GUI Applications]
- Updated the Spack related information due to its upgrade
- Version 0.6 (Nov. 10, 2022)
- Added Subsection 4 [X Server (WIndows OS)] in Section 2.2 [GUI (Graphical User Interface)]
- Added Section 2.5 [Open OnDemand (Xfce)]
- Added Section 3.3 [Open OnDemand (Xfce)]

- · Additional information such as Spack applications and usage
- Version 0.5.1.1 (May 31, 2022)
- Minor update on some usage examples following the Pre/Post Environment Users Guide (Ver. 1.7)
- Version 0.5.1 (May 18, 2022)
- Added memory size and GPU usage options on the interactive job submission command at Sections 2 and 3
- Corrections on the Pre/Post environment related notations following the Pre/Post Environment Users Guide documentation
- Version 0.5 (Apr. 12, 2022)
- Added information for installing AVS/Express on local environment at Section 3.2
- Updated the usage examples by using new queues made available on the Pre/Post Environment
- Version 0.4 (Oct. 25, 2021)
- Added PvPython and PvBatch as usage examples in Section 2.1
- Updated the Pre/Post Environment usage mode in Section 2.3 (requirement of [-x11] option)
- Information renewal due to Spack update
- Version 0.3 (Jul. 26, 2021)
- Changed the use of [SSH Port Forwarding] to [Fugaku VPN Connection]
  - Section 2.3 [Distributed (Client/Server)]
  - Section 2.4 [VNC (GNOME Desktop)]
- Added Section 3 [AVS/Express]
- Version 0.2 (May 17, 2021)
- Corrections on the node notations
- Added Section 1.1 [Utilized Notations]
- Added Section 1.2 [Execution Examples]
- Added Section 1.3 [Update History]
- Added Section 2.4 [VNC (GNOME Desktop)]
- First Version (April 23, 2021)

Copyright(c) 2024 RIKEN R-CCS Unauthorized copying and reproduction of the content of this User Guide is prohibited.

# **USAGE SCENARIOS**

### 2.1 Fugaku Open OnDemand

Visualization applications can be executed on the Web-based **Fugaku Open OnDemand** service via **CLI** (**Command Line Interface**) and **GUI** (**Graphical User Interface**) modes. Please refer to the "Fugaku Open OnDemand Guide" for detailed information about its use. Additional technical information as well as the use of visualization on the Open OnDemand environment can be found in the following **12th Meeting for Application Code Tuning on A64FX Computer Systems (Ease To Use Fugaku Open OnDemand Service**) materials:

- Material: Fugaku Open OnDemand [PDF]
  - https://www.hpci-office.jp/documents/meeting\_A64FX/231023/MTGA64FX\_12-Fugaku\_Open\_ OnDemand.pdf
- Material: Visualization HandsOn [PDF]
  - https://www.hpci-office.jp/documents/meeting\_A64FX/231023/MTGA64FX\_12-Visualization\_ HandsOn.pdf

Fugaku Open OnDemand service can be accessed via dedicated URL (https://ondemand.fugaku.r-ccs.riken.jp/) or via "Open OnDemand" link in the Fugaku Website as follows.

|                                                                                                    |                                                                       |                                                                                                   |                                                                                                    | assenger Ap                                         |
|----------------------------------------------------------------------------------------------------|-----------------------------------------------------------------------|---------------------------------------------------------------------------------------------------|----------------------------------------------------------------------------------------------------|-----------------------------------------------------|
| rcomputer Fugaku                                                                                                    |                                                                       | Aquence                                                                                           | O Interver - Equal to Ourse: *     +     +         *         •         •         •                                                                                                    | -<br>9. ±                                           |
|                                                                                                    |                                                                       |                                                                                                   | Fugging OnDernand Bach Jobs + Interactive Apps + Passenger Apps + 🖉 My Interactive Sessions                                                                                                    | ● Help + ▲ Logged in as                             |
| peration Status                                                                                                    | Important Information                                                 |                                                                                                   | Settings updated                                                                                                    | ×                                                   |
| m-scale job running<br>u Operation Status                                                                                                    | May. 30, 2024 Operation                                               | Sets the memory usage limit for the login node                                                    | Welcome to the<br>supercomputer Fugaku                                                                                                    | Link<br>OnDemand Manual                             |
| E Schedue                                                                                                    | Information                                                           |                                                                                                   |                                                                                                    | Fugaku Schedule                                     |
| or lisers                                                                                                    | h= 7 0004                                                             | Please confirm that we have added the differences between the FEFS and LLIO methods of writing to | Reccs Computational Science                                                                                                    | Fugaku Status 🔜 💿                                   |
| or Osers                                                                                                    | Jun 7, 2024 Operation                                                 | Rea                                                                                               | Message of the Day                                                                                                    |                                                     |
| Onbemand                                                                                                    | Jun 5, 2024 Operation                                                 | About half size of ful nodes execution in June                                                    | Information                                                                                                    | Schedule                                            |
| ation                                                                                                    | May 31, 2024 Operation                                                | June Medium-scale job execution period(06/05 15:00 - 06/09 15:00)                                 | Aue 7, 2024 Operation related entern that we note about the interference between the refs and U.D. The two the rest of the refs and U.D. The two the rest of the refs and U.D. The two the rest of the rest of the | The Part The Part Set<br>27 28 28 28 29 21 Jun 1    |
| ation                                                                                                    | May 30, 2024 Operation                                                | Sets the memory usage limit for the login node                                                    | May 31, 2024 Operation Juse Medium-scale gib execution periodolphyto 15<br>May 27, 2024 Operation May 2024 Medium-scale job execution period(35/24.15                                                                                                    |                                                     |
| use                                                                                                    | May 27, 2024 Operation                                                | May 2024 Medium-scale job execution period(05/24 15:00 - 05/28 15:00)(Completed) 🖉                |                                                                                                    | (1105pm) Nedium scale pili essontal                 |
| α                                                                                                    | May 24, 2024 Event                                                    | Online Seminar about Performance TUNING on Fugaku for Beginners                                   | Pending Jobs                                                                                                    | 10 11 10 10 14 14<br>340 2925                       |
|                                                                                                    | May 21, 2024 Operation                                                | May 2024 Large-scale job execution period(05/21 15:00 - 05/24 15:00)(Compleated)                  | fugaku-smail fugaku-large prepost-gpu1 prepost-gpu2                                                                                                    | 17 48 48 20 24 22<br>References and a second second |
| idaku                                                                                                    | May 17, 2024 Operation                                                | Login Node Emergency Maintenance (5/16,5/17) (Completed)                                          | 1 11 0 2                                                                                                    | 61.00am C (20.00am 2 Medica)<br>24 25 26 27 29 29   |
| gunu                                                                                                    | May 13, 2024 Operation                                                | May 2024 Medium-scale job execution period(05/07 15:00 - 05/11 15:00)(Completed)                  |                                                                                                    |                                                     |
| n configuration                                                                                                    | May 10, 2024 Restriction                                              | Restriction About using of Boost mode in F12024 (2)                                               | prepost-mem1 prepost-mem2 prepost-ondemand                                                                                                    | (12/00/00) Medium scale pile second                 |
| nting artijustment rate                                                                                                    | May 9, 2024 Event                                                     | South Fugaku Oser Brieling @                                                                      | 30 Ewen aver a la                                                                                                    | tine zone Japan Standard Time 🖬 Greender Cellender  |
| atus of node hour usage                                                                                                    | May 9, 2024 Operation                                                 | Update of account_pt command                                                                      | Accounting                                                                                                    |                                                     |
|                                                                                                    | Any 0, 2024 Pallare                                                   | Login hode we is unavariable, (updated on uprus at 16:55) 🖬                                       | Accounting reposed at 2024/6/08 8450/8 (851)                                                                                                    |                                                     |
|                                                                                                    |                                                                       | Autori, nan size on ran noves execution nin may                                                   | Group Volume Capanity (108) incede<br>Linet Usage Analt Ratio Linet Usage Analt Ratio Linet (1                                                                                                    | Fundigent (NDH)<br>T-grt) Usage Avail. Ranise       |
| lp → Profile<br>I apps" ("D                                                                                                    | es: Switch<br>efault" + B                                             | between "Default" and "All Apps"<br>atch Jobs + Interactive Apps)                                 | State         State         State <th< td=""><td>Roduct (2005)</td></th<>                                                                                                    | Roduct (2005)                                       |
| lp → Profile<br>I apps" ("D                                                                                                    | es: Switch<br>efault" + B                                             | between "Default" and "All Apps"<br>atch Jobs + Interactive Apps)                                 | Very     Name     Loss     Loss                                                                                                    |                                                     |
| lp → Profile<br>l apps" ("D<br>Come and the second                                                                                                    | es: Switch<br>efault" + B                                             | between "Default" and "All Apps"<br>atch Jobs + Interactive Apps)                                 | Very         Very         Very <th< td=""><td></td></th<>                                                                                                    |                                                     |
| Ip → Profile<br>I apps" ("De<br>I aps" and the<br>I appendie<br>I appendie<br>I | es: Switch<br>efault" + B                                             | between "Default" and "All Apps"<br>atch Jobs + Interactive Apps)                                 | Vert     Vert     Vert     Vert     Vert     Vert     Vert     Vert     Vert     Vert     Vert     Vert       Image: Second Second                                                                                                    |                                                     |
| Ip → Profile<br>I apps" ("De<br>entropy of the second<br>Central data bits = Incenter de<br>Entropy option                                                                                                    | es: Switch<br>efault" + B                                             | between "Default" and "All Apps"<br>atch Jobs + Interactive Apps)                                 | Year     Name     Year     Year     Year     Year     Year     Year     Year     Year       Image: A space     Image: A space     Image: A space     Image: A space     Image: A space     Image: A space       Image: A space     Image: A space     Image: A space     Image: A space     Image: A space       Image: A space     Image: A space     Image: A space     Image: A space       Image: A space     Image: A space     Image: A space     Image: A space       Image: A space     Image: A space     Image: A space     Image: A space                                                                                                    |                                                     |
| lp → Profile<br>l apps" ("De<br>Const to the Constants<br>Entropychol                                                                                                    | es: Switch<br>efault" + B<br>(* Program (* 20)<br>(* Superson (* 20)) | between "Default" and "All Apps"<br>atch Jobs + Interactive Apps)                                 | Vert     Vert     Vert     Vert     Vert     Vert     Vert     Vert     Vert     Vert     Vert       Image: Second Second Sec                                                                                                    |                                                     |
| lp → Profile<br>I apps" ("De<br>Construction of the second of the second of t                                                                                                    | es: Switch<br>efault" + B<br>                                         | between "Default" and "All Apps"<br>atch Jobs + Interactive Apps)                                 | Year     Name     Year     Year     Year     Year     Year     Year       Image: State of the state of the stat                                                                                                    |                                                     |
| lp → Profile<br>I apps" ("D<br>Cener Market<br>Frequence                                                                                                    | es: Switch<br>efault" + B                                             | between "Default" and "All Apps"<br>atch Jobs + Interactive Apps)                                 | Variation     Variation     Varia                                                                                                    |                                                     |
| lp → Profile<br>I apps" ("De<br>I apps" ("De<br>I apps") ("De<br>I apps") ("De<br>I ap                                                                                                    | es: Switch<br>efault" + B                                             | between "Default" and "All Apps"<br>atch Jobs + Interactive Apps)                                 | Year         Year         Year <th< td=""><td></td></th<>                                                                                                    |                                                     |

**Note:** Visualization and analysis oriented applications listed in the "Interactive Apps" group will not appear in the "Default" view mode. Therefore, in such case, it is recommended to switch to the "All apps" view mode.

In the **All apps** view mode, the **Batch Jobs** group mainly lists the applications for batch job execution on the Compute Nodes, and the **Interactive Apps** group mainly lists the applications for interactive use on the Pre/Post Environment.

| Batch Jobs       |                      |                               |                           | Interactive A    | Apps            |               |          |
|------------------|----------------------|-------------------------------|---------------------------|------------------|-----------------|---------------|----------|
| Batch Jobs       |                      |                               |                           |                  |                 |               |          |
| SCALE            | FDS<br>FDS           | FPVHC-ACE                     | Front<br>Flow             | Interactive Apps |                 |               |          |
| FrontISTR        | OpenFOAM<br>OpenFOAM | ALAMODE                       | AkaiKKR<br>AkaiKKR        | Desktop          | Jupyter         | MATLAB (BYOL) | RStudio  |
| HP               | OpenMX               | PHASE/0<br>PHASE/0<br>PHASE/0 | Quantum Espresso          | VSCode           | NVIDIA Profiler | AV5/Express   | C-Tools  |
| SALMON<br>SALMON | alian<br>mv2AC       | GENESIS                       | GROMACS                   | Gnuplet          | L<br>ImageJ     | CTIVO         | ParaView |
| LAMMPS           | MODYLAS<br>MODYLAS   | ASINT-MP                      | < <u>NTCham</u><br>NTChem | PyMOL            | SALMON View     | Smokeview     | VESTA    |
| SMASH<br>FDS     | braket               | Job Submitter                 |                           | VMD VMD          | E<br>Visit      | XCrySDen      | WHEEL    |

**Note:** Displayed icons and installed applications may differ from the above examples due to the continuous updates and possible configuration changes in the Open OnDemand service. For detailed information about the Fugaku Open OnDemand service and its use, please refer to the "OnDemand Manual" listed in the "Link" displayed at the top of the Open OnDemand Webpage.

#### 2.1.1 Home Directory & Fugaku Shell Access

The **Home Directory** tool, listed in the **Passenger Apps** section, can be used to upload or download visualizationoriented data to or from the Fugaku environment. In addition, **CLI terminal (Login Node)** can be launched from the **Fugaku Shell Access** also listed in the **Passenger Apps** section. As mentiond in the Introduction section, **it is requested to avoid computationally intensive processing on the Login Nodes**, and in such case, we ask to use the Pre/Post Environment or Compute Nodes via batch or interactive jobs.

**Note:** For detailed information about the Passenger Apps, please refer to the "OnDemand Manual" listed in the "Link" displayed at the top of the Open OnDemand Webpage.

| Passenger Apps                                                                                                    | Home Directo                   | ory (Upload, Download,                                               | Create. Delete. etc.)                    |
|----------------------------------------------------------------------------------------------------|--------------------------------|----------------------------------------------------------------------|------------------------------------------|
| Active tables         Image: Market table         Image: Market table         Image: Market table         Image: Market table                                                                                                    | O Dushbaad - Rupiku Griðenu: X |                                                                      | - 0 ×<br>* * :                           |
| Galulin RDM HCT Starsge Konge                                                                                                    |                                | Open in Terminal     Of Refresh     H     New Rile     Den Directory | Lupicad Download Copy/Move Delete        |
|                                                                                                    | Home Directory                 | ↑ / home / / Ø Change directory                                      | Copy path                                |
| Fugaku Shell Access (Login Node)                                                                                                    | -                              | Show Owner/Mo                                                        | ide 🗆 Show Dotfiles Filter:              |
| · · · · · · · · · · · · · · · · · · ·                                                                                                    | 10 C                           |                                                                      | Showing 69 of 124 rows - 0 rows selected |
|                                                                                                    |                                | Type Name                                                            | Size Modified at ▼                       |
| R V V C C C CONTRACTOR CONTROL CONTROL       |                                |                                                                      | · 2024/6/9 18:32:33                      |
| slandefi 4.3 fulltarusi had saat23.3.3 per ["tel" staff. 30216 prost.3.1 a analyzi 1.4 (1997) a antarus per santarus antarus antar                                                                                                    |                                | •                                                                    | · 2024/6/9 18:32:00                      |
| beften 162:0.10 gene 187:1.1 softwaren 1.0 phane 102:0.10 property (structure 10.1, rank) 0.0 bit to 10.0 bit to 1       |                                | 0                                                                    | [* 16.8 KB 2024/6/9 18:30:02             |
| banetii 16.3 print 2.3 natel 2.4 natel 2.4 natel 2.4 natel 2.3 natel 2.3 natel 1.3 natel 1.3 natel 1.3 natel 1.3 natel 1.3 natel 2.4 natel 2.4 nat       |                                |                                                                      | · 2024/6/9 12:51:51                      |
| colsect10-01-00         granuest1201.5         net111e1mastels10.1         prest11e1mastels10.2         antat4-0.2         antat4-                                                                                                    |                                | 0.8                                                                  | I* 101 KB 2024/6/2 22:28:51              |
| Collection         Millin (4.3)         Contends (4.3)         Production (6.3)         Production (6.3)         Production (6.3)           Collection         ball(6.3)         contends (4.3)         contends (4.3)         <                                                                                                    |                                | 0 8                                                                  | I * 30 MB 2024/6/2 16:47:51              |
| constititit         ite         ite<         ite<         ite< </td <td></td> <td></td> <td>· 2024/5/27 15:50:10</td>                                                                                                    |                                |                                                                      | · 2024/5/27 15:50:10                     |
| dissect_i_i         issurg/CLUUI28         const construct_CLU arrowssect_i.4.4         process/cLUUIA-0.4         scbrull-restruct_CLUUIA-0.4           dissect_i_i                                                                                                    |                                |                                                                      | · 2024/5/26 15:20:22                     |
| Open-site         Discretification         Constraint of the second second secon                                                |                                |                                                                      | · 2024/5/21 15:21:47                     |
| (a)istan(*):2: a)istan(*):4: a)istan(*):4: ke(*):0.4: promot(*):2:4: promot(*):0.4: attan(*):4:0: no-shoot(p):3:5: rist-ff(n):3:4-572-n0301n(*)<br>····································                                                                                                    |                                |                                                                      | · 2024/5/21 12:24:34                     |
| Partor Persona Accelera Accelara Internetaria Anternetaria Anternetariana Anternetariana Anternetariana Accelerativa Accelerativa Accel       |                                | 0                                                                    | 12.8 KB 2024/4/23 18:41:41               |
| Linux-shall-shalf x / pcst13.2.3                                                                                                    |                                | 0.                                                                   | 2024/4/4 15:59:54                        |
| inv:-shall-carcebile / zccfl2.2.1<br>barcef.82.3 zihaf6.5.7 inzeregilef7.1.1-11 arregilef6.4.5 atcoff-fortranf1.6.1 confise-regile pr-savef1.05.1 screenf1.6.1 zihf5.8<br>calebilizit2.7 attoine attois.2 interest.2.1 confiserizit2.1 confiserizit0 confiserizit0 pr-savef1.05.1 confise<br>calebilizit2.7 attoine attois.2 interest.2.1 confiserizit0.0 confiserizit0.0 confiseriz |                                |                                                                      |                                          |
| Ingential account of 1.0     Ingential account of 1.0     Ingential a            |                                | -                                                                    | - 2024/3/31 17:27:08                     |
| httfd://li2.comofama/2012 comofama/2012 comfama/2012 comfama-org/0 ey-mai4ey/0-1-4 ey-shonooy/2-20-0<br>co:2000 installed accharge<br>Lat2002/MID sector 1 30 0                                                                                                    |                                |                                                                      | · 2024/3/6 15:01:40                      |

#### 2.1.2 Desktop (Xfce Remote Desktop)

It is possible to launch an Xfce-based remote desktop session on the **Pre/Post Environment** as well as **Compute Nodes** by clicking the **Desktop** icon listed in the **Interactive Apps**, and by setting the job queue, amount of computing resources, and desired time to be used as follows.

| Remote Desktop (X                                                                                                  | 計算ノード                                                                                             |                                                                                                    |  |  |
|----------------------------------------------------------------------------------------------------|---------------------------------------------------------------------------------------------------|----------------------------------------------------------------------------------------------------|--|--|
| Pre/Post 環境<br>GPU ノード<br>(CPU / GPU レンダリング)                                                                       | Pre/Post 環境<br>大容量メモリノード<br>(CPU レンダリング)                                                          | (CPU レンダリング)<br>Desktop<br><sup>This app will launch an Xtee desktop.</sup>                                                     |  |  |
| Desktop                                                                                                    | Desktop                                                                                           | Group                                                                                                    |  |  |
| This slip with Hundra an Actor deskupp.<br>Queue<br>prepost-gpu1 v                                                 | This app will launch an Xfce desktop.<br>Queue<br>prepost-mem1 v                                  | Elipsed time (1 - 72 hours)<br>1<br>Number of nodes (1 - 384)                                                                   |  |  |
| Image: Seprese time (1 - 5 mounts)           1           Number of CPU cores (1 - 72)                              | Elapsed time (1 - 3 hours)                                                                        | 1<br>Total number of processes (1 - 18,432)                                                                                     |  |  |
| 16<br>Required memory (5 - 186 G8)<br>32                                                                           | Number of CPU cores (1 - 224)                                                                     | 40<br>Total number of processes <= Number of nodes x 48.<br>Execution mode                                                      |  |  |
| Vumber of GPUs (0 - 2)  1 using VirtualGL  V                                                                       | Required memory (5 - 5,020 GB)<br>32                                                              | Piesse refer to the manual for details (English or Japanese). Output statistical information  C. Output statistical information |  |  |
| Cyneri ung erwandt intens una Arenvennin s aucenseu using UPU.<br>Email (You will receive an email when it starts) | Email (You will receive an email when it starts)                                                  | Email (You will receive an email when it starts)                                                                                |  |  |
| Launch * The Desktop session data for this session can be accessed under the data root directory.                  | Launch * The Desktop session data for this session can be accessed under the data root directory. | Launch * The Desktop session data for this session can be accessed under the data root directory.                               |  |  |

For the job queues specific to GPU Nodes (Pre/Post Environment), that is **prepost-gpu1** and **prepost-gpu2**, it is possible to select the use of GPU Nodes. When GPU is selected (Number of GPUs > 0), hardware-accelerated rendering (GPU rendering) will be performed via GPU vendor's graphics library (NVIDIA). On the other hand, with no GPU selection (Number of GPUs = 0), or on Large Memory Nodes and Compute Nodes, software rendering (CPU rendering) will be performed via Mesa 3D graphics library.

As shown below, it is possible to check if GPU rendering is enabled in the Remote Desktop environment by verifying if the active OpenGL graphics library is from the GPU vendor (NVIDIA).

```
GPU Node (Number of GPUs > 0)
[PrePost]$ glxinfo | grep OpenGL
Output example:
OpenGL vendor string: NVIDIA Corporation
OpenGL renderer string: Tesla V100-PCIE-32GB/PCIe/SSE2
OpenGL core profile version string: 4.6.0 NVIDIA 535.129.03
...
```

If the active OpenGL graphics library is from Mesa, as shown below, then the rendering process will be performed on the CPU.

```
Large Memory Node, GPU Node (Number of GPUs = 0)
[PrePost]$ glxinfo | grep OpenGL
Output example:
OpenGL vendor string: Mesa/X.org
OpenGL renderer string: llvmpipe (LLVM 15.0.7, 256 bits)
OpenGL core profile version string: 4.5 (Core Profile) Mesa 22.3.0
...
Compute Node
[Compute]$ glxinfo | grep OpenGL
Output example:
OpenGL vendor string: Mesa
OpenGL renderer string: llvmpipe (LLVM 16.0.6, 128 bits)
OpenGL core profile version string: 4.5 (Core Profile) Mesa 23.1.4
```

**Note:** Displayed OpenGL library and its version may differ from the above examples due to the updates or configuration changes.

If GPU rendering is enabled, the "nvidia-smi" tool can be used to monitor the GPU usage (including the applications using GPU resources). In the following usage example, the GPU information is updated every second.

[PrePost]\$ watch -n 1 nvidia-smi

Applications listed in the **Interactive Apps** section can be launched by clicking on their respective icons, and selecting and filling up necessary information on their respective configuration screen. In the example below, ParaView is configured to run on the Pre/Post Environment (GPU Node) via its specific job queue (prepost-gpu1), and it will be launched on the Xfce Remote Desktop environment. Since GPU usage is selected (Number of GPUs > 0), then GPU-based hardware rendering will be enabled by default.

**Note:** In addition to ParaView, many other applications listed in the "Interactive Apps" section are launched as GUI applications on the Xfce Remote Desktop environment. Therefore, it is possible to start the Xfce Remote Desktop via "Desktop" icon in advance, and launch the desired visualization application from the CLI terminal.

|                                                           |                                             | Xfce Remote Desktop                                                                                                    |  |  |  |  |  |
|-----------------------------------------------------------|---------------------------------------------|----------------------------------------------------------------------------------------------------|--|--|--|--|--|
|                                                           | ParaView                                    | (Pre/Post Environment: GPU Node)                                                                                                    |  |  |  |  |  |
| ParaView                                                  |                                             | ×                                                                                                    |  |  |  |  |  |
|                                                           | ·                                           | 🔄 + C 🔀 endermaktugsku-cazienjepunjestiskbord(s0WC-133)/nchmitisuscensest-tuskgati-mode/S3fe2botHS23339S/sebod/tj/dmian-enreskgausoet-phog2x82compresion-68quity-filocomet-tusku), 🖄 🛧 🛔 [<br>Materialsonge: III: Ponter S161. 🔍 Termoni - Stratu.                                                                                                    |  |  |  |  |  |
| ParaView<br>ParaView is a multi-platform data an<br>Queue | alysis and visualization application.       |                                                                                                    |  |  |  |  |  |
| prepost-gpu1                                              |                                             | Kitware n Strate                                                                                                    |  |  |  |  |  |
| Elapsed time (1 - 3 hours)                                |                                             |                                                                                                    |  |  |  |  |  |
| 1                                                         | <ul> <li>prepost-gpu1</li> </ul>            | Priperine Information Priperine Research Priperine Research Priperine                                                                                                    |  |  |  |  |  |
| Number of CPU cores (1 - 72)                              | GPI I-accelerated                           | Event , las fac due ned     T                                                                                                    |  |  |  |  |  |
| 16                                                        | Gi O-accelerated                            | - 250 Vitris 2000/0000 Vitris 2000/000 Vitris 2000/0000 Vitris 2000/0000 V                                                                                                    |  |  |  |  |  |
| Required memory (5 - 186 GB)                              | rendering                                   |                                                                                                    |  |  |  |  |  |
| 32                                                        |                                             | Center Ases Volkilly Primo Margin Support U U U U U U U U U U U U U U U U U U U                                                                                                    |  |  |  |  |  |
| Number of GPUs (0 - 2)                                    |                                             | Overfaden Ales Yeldely     Photo Magicita Van Dynamics Juli 4444 (Jackey Provid Heine, Kalacy Provid Heine, Kalacy Provid Heine, K                                                                                                    |  |  |  |  |  |
| 1                                                         | ~                                           | Imminal         0tm2/setup         A _ D X         Diversity                                                                                                    |  |  |  |  |  |
| When GPU >= 1, X rendering is accele                      | rated using GPU.                            | Internal         Tables         Help         Summary State         Total           Every 1.6s:         nv1d1s-ss1         fn02sv01:         Kon Jun 10 60:32:50 2024         Summary State         Total                                                                                                    |  |  |  |  |  |
| Input file                                                |                                             | Mon Jun 10 00:32:58 2824 OpenClescoerClescoerC                                                                                                    |  |  |  |  |  |
|                                                           |                                             | GPU Name Persistence-M   Bus-Id Disp.A   Volatile Uncorr. ECC   Copy to Cipboard Serveto File X Close   Fan Temp Perf Perf Persistence-M   Memory-Usage   GPU-Util Compute M.                                                                                                    |  |  |  |  |  |
| Select Path                                               |                                             | ндуж,<br>ндуж,<br>н |  |  |  |  |  |
| Email (You will receive an email when                     | n it starts)                                |                                                                                                    |  |  |  |  |  |
|                                                           |                                             | Processes:<br>6PU GI CT PID Type Process name GPU Memory  <br>ID ID Usage                                                                                                    |  |  |  |  |  |
|                                                           | Launch                                      | 6 N/A R/A 2005 G rfc44-eestim 500<br>6 N/A R/A 2007 G5ythol3.9 xH6 64/bin/paravise-real 5000<br>6 N/A N/A 2007 G5ythol3.9 xH6 64/bin/paravise-real 5000<br>6 N/A N/A 2007 G5ythol3.9 xH6 64/bin/paravise-real 5000<br>6 N/A 000 C5ythol3.9 xH6 64/bin/paravise-real 5000<br>6 N/A 2007 G5ythol3.9 xH6 64/bin/paravise-real 5000<br>6 N/A 2007 G5ythol3.9 xH6 64/bin/paravise-real 5000<br>6 N/A 2007 G5ythol3.9 xH6 64/bin/paravise-real 5000<br>6 N/A 2007 G5ythol3.9 xH6 64/bin/paravise-real 5000<br>6 N/A 2007 G5ythol3.9 xH6 64/bin/paravise-real 5000<br>6 N/A 2007 G5ythol3.9 xH6 64/bin/paravise-real 5000<br>6 N/A 2007 G5ythol3.9 xH6 64/bin/paravise-real 5000<br>6 N/A 2007 G5ythol3.9 xH6 64/bin/paravise-real 5000<br>6 N/A 2007 G5ythol3.9 xH6 64/bin/paravise-real 5000<br>6 N/A 2007 G5ythol3.9 xH6 64/bin/paravise-real 5000<br>6 N/A 2007 G5ythol3.9 xH6 64/bin/paravise-real 5000<br>6 N/A 2007 G5ythol3.9 xH6 64/bin/paravise-real 5000<br>6 N/A 2007 G5ythol3.9 xH6 64/bin/paravise-real 5000<br>7 N/A 2007 G5ythol3.9 xH6 64/bin/paravise-real 5000<br>7 N/A 2007 G5ythol3.9 xH6 64/bin/paravise-real 5000<br>7 N/A 2007 G5ythol3.9 xH6                                                                                                    |  |  |  |  |  |
| * The ParaView session data for this :<br>directory       | session can be accessed under the data root |                                                                                                    |  |  |  |  |  |
| uncerety.                                                 |                                             |                                                                                                    |  |  |  |  |  |

#### **Pre/Post Environment**

Below is an example of Xfce Remote Desktop session launched on a GPU Node (Pre/Post Environment). In the upper part, it shows the VisIt, AVS/Express, and ParaView, which are installed on the Open OnDemand side, and in the lower part, GMT and POV-Ray visualization results are displayed by using evince and eog tools.

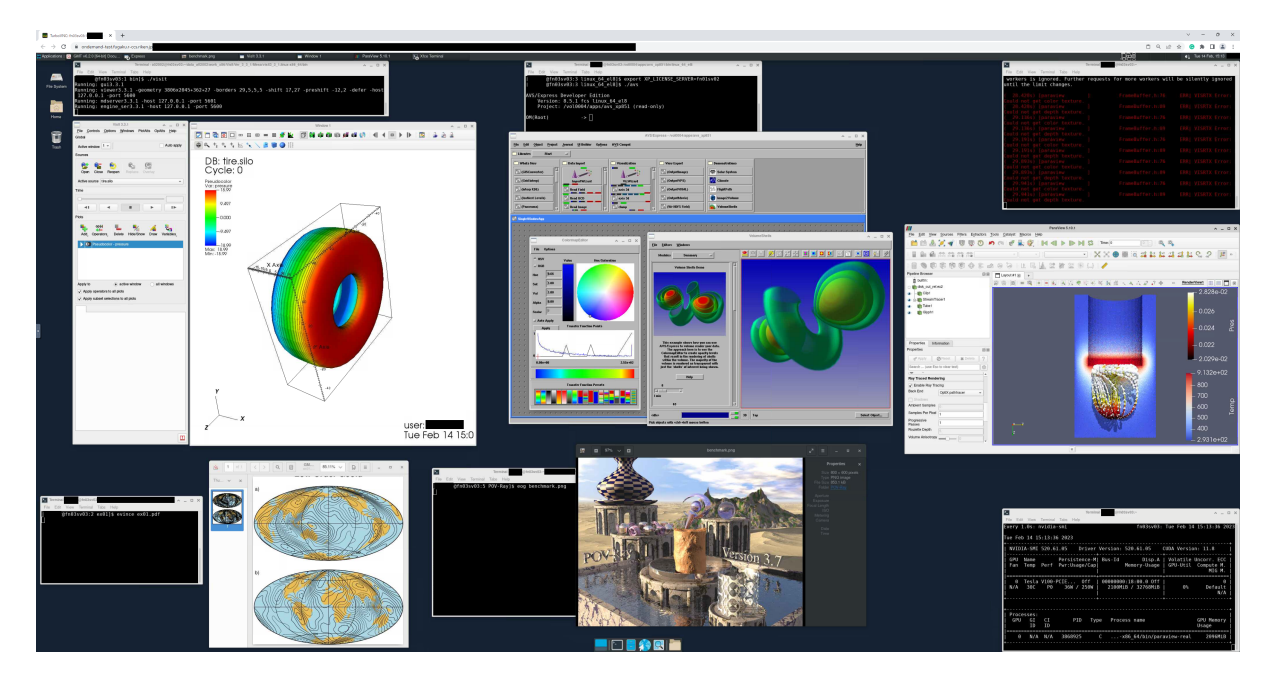

Below are some applications installed on the Open OnDemand side, to be used in the Pre/Post Environment, which can be directly launched from the CLI terminal (by using the bold text portion) without loading them via Spack.

- General-purpose visualization applications
- **paraview**: ParaView (Data analysis and visualization application)
- visit: VisIt (Open source, interactive, scalable, visualization, animation and analysis tool)
- avs: AVS/Express (Visual programming visualization tool)

- Domain-specific visualization applications
- vmd: VMD (Molecular visualization program)
- ovito: OVITO (Open visualization tools)
- VESTA: VESTA (3D visualization program for structural models)
- pymol: PyMol (Molecular visualization system)
- xcrysden: XCrysDen (Crystalline and molecular structure visualization program)

#### a) ParaView

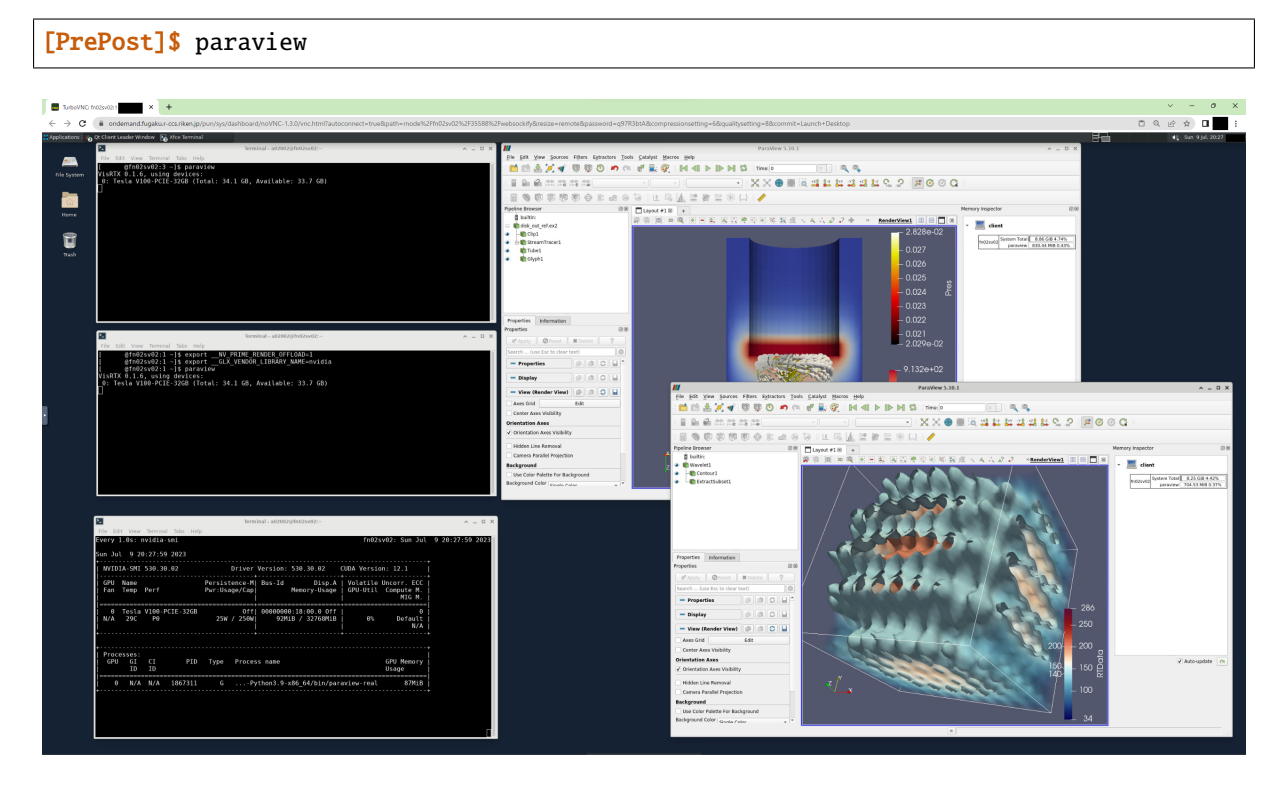

**Note:** To enable ray tracing capability, there is a need to tick the "Enable Ray Tracing" on the "Ray Traced Rendering" sub-window of ParaView GUI. At this time, it is possible to select the desired rendering engine (CPU-based Intel OSPRay or GPU-based NVIDIA OptiX).

b) VisIt

VisIt is a VTK(Visualization ToolKit)-based application, like ParaView, designed for large data visualization.

[PrePost]\$ visit

c) AVS/Express

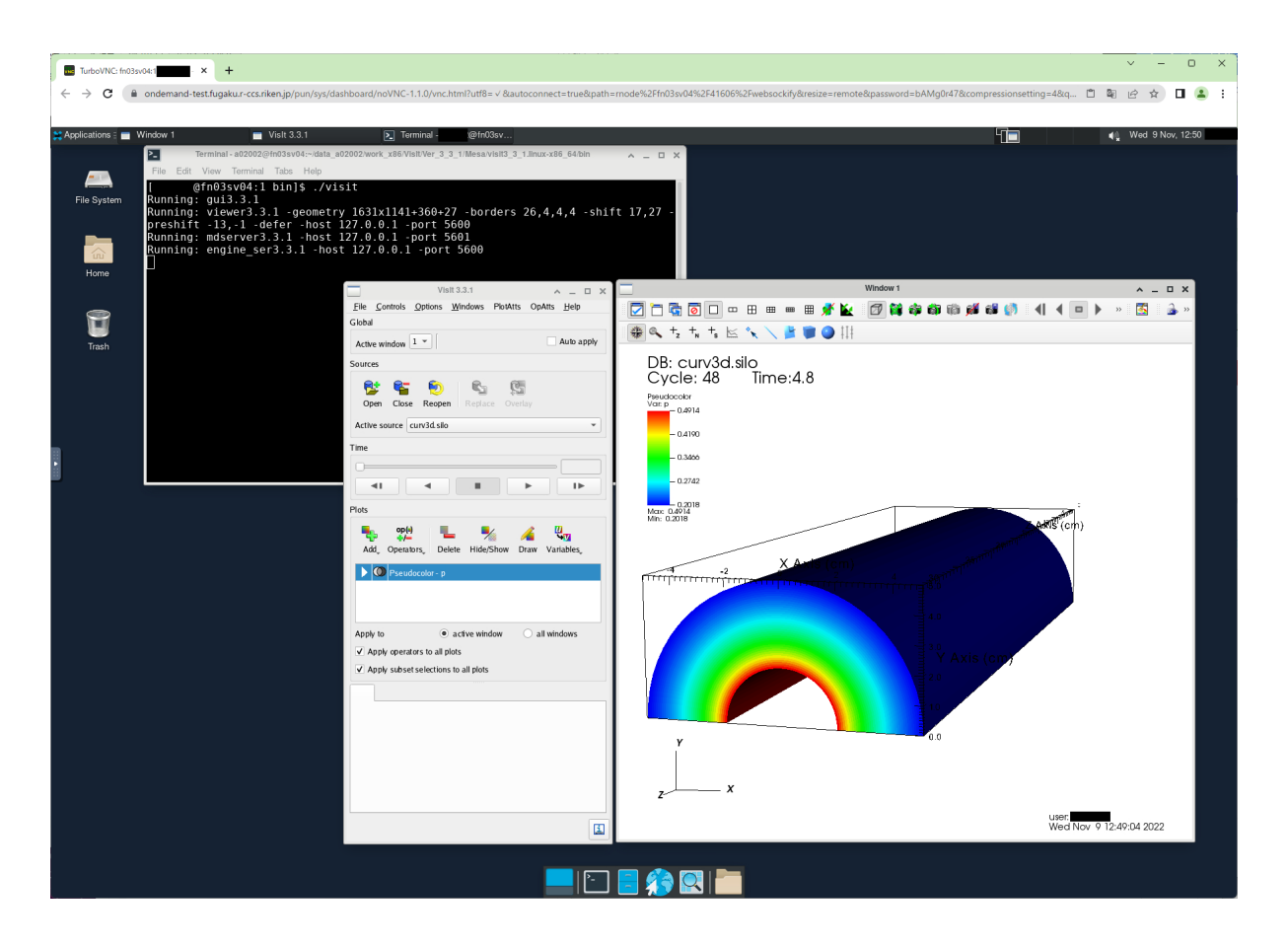

AVS/Express is a general-purpose visualization application and its license server is running on the login node 2 (login2: fn01sv02). It can also be used by installing on the local PC as detailed in the "AVS/Express" section.

[PrePost]\$ avs

#### d) Applications available on the Xfce Desktop side

In addition to the applications shown as graphics icons (Termnal, File Browser, Web Browser, etc.) on the Xfce Remote Desktop GUI, it is possible to run other applications installed on the Xfce Desktop side such as:

- Text Editor: gedit
- Image Viewer: eog, display (ImageMagick)
- Document VIewer: evince
- Graph Plotting Tool: gnuplot

**Note:** Above applications may fail to start when some Spack applications are loaded. In this case, open a new CLI terminal and relaunch the desired application.

e) Applications available via Spack

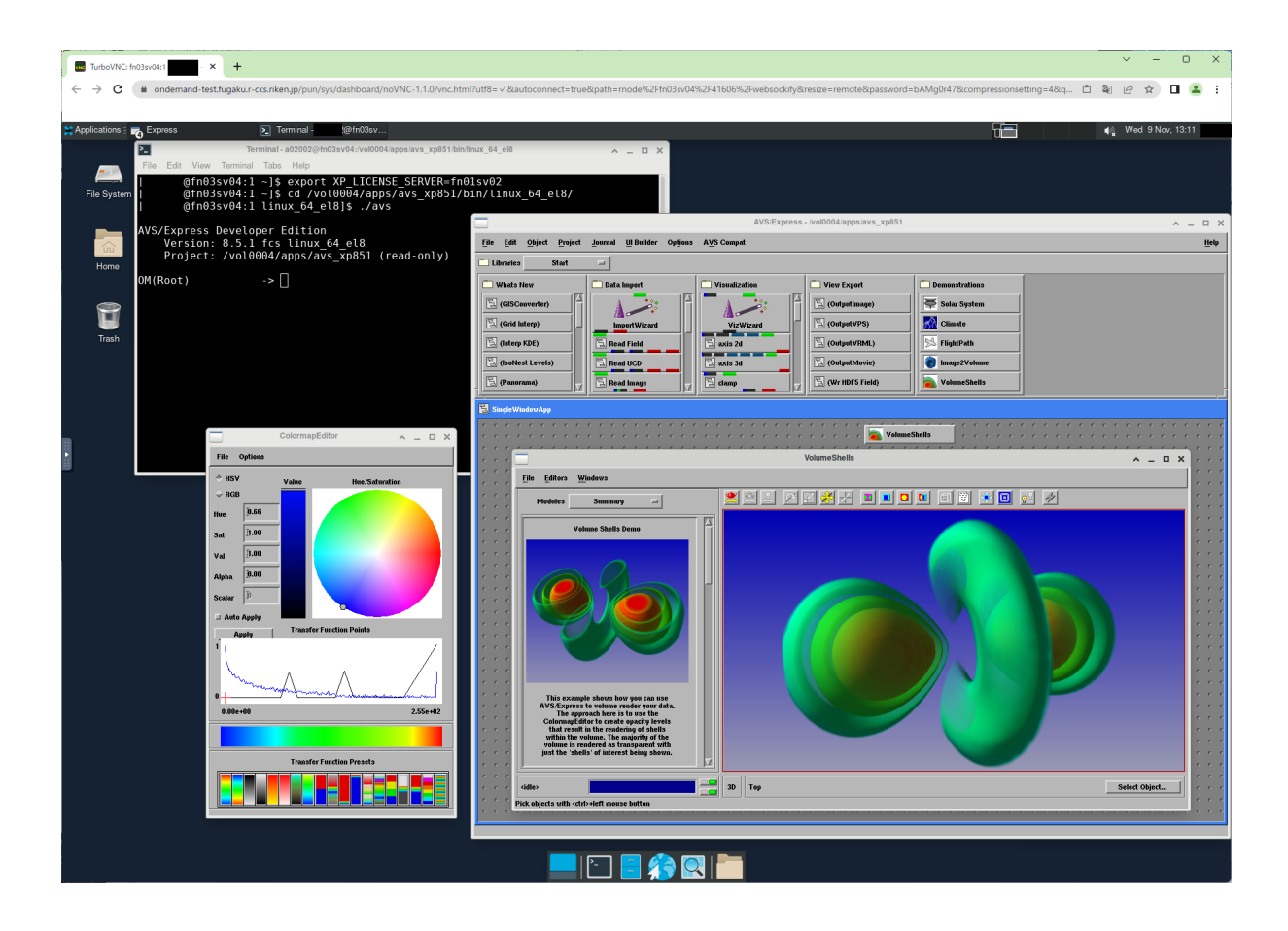

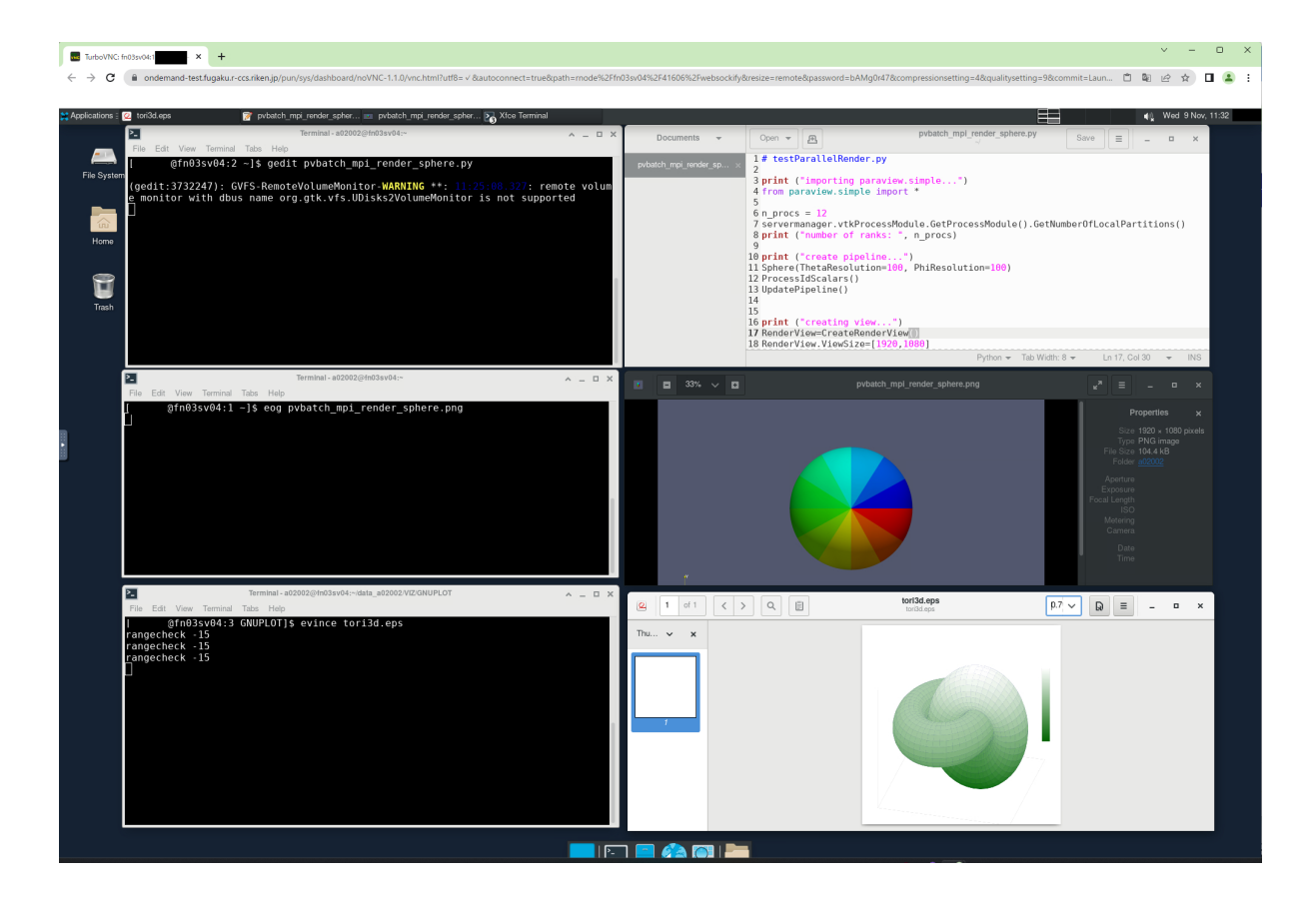

It is possible to use Spack-based applications (from Public Instance) such as those shown in the "CLI (Command Line Interface)" and "GUI (Graphical User Interface)" sub-sections.

f) Applications not available via Spack

For those applications which were not possible to build via Spack, or those not available on the Spack (no Spack recipe), there is a possibility to run these applications by building from source code or download as binary files from appropriate repositories.

#### **Compute Nodes**

a) Applications available on the Xfce Desktop side

In addition to the applications shown as graphics icons (Termnal, File Browser, Web Browser, etc.) on the Xfce Remote Desktop GUI, it is possible to run other applications installed on the Xfce Desktop side such as:

- Text Editor: gedit
- Image Viewer: display (ImageMagick)
- Document VIewer: evince
- Graph Plotting Tool: gnuplot

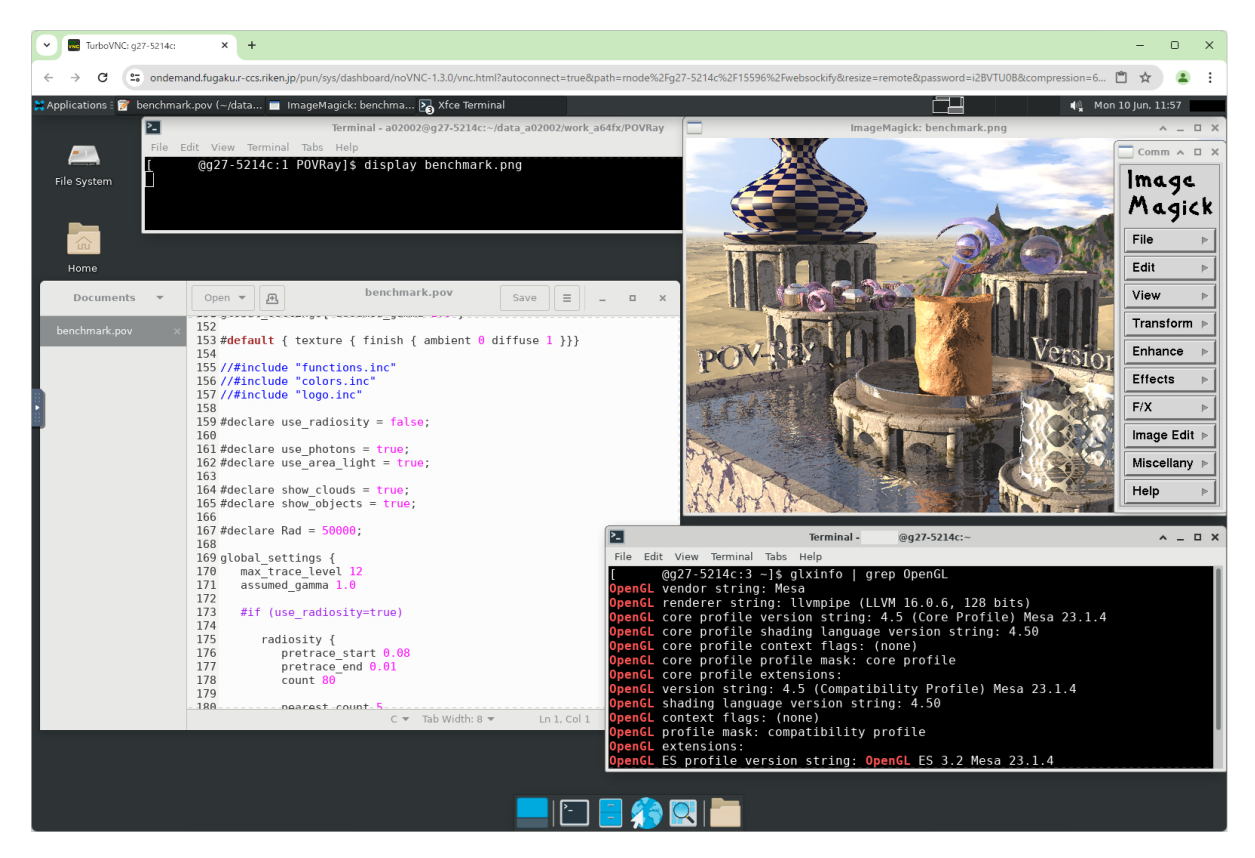

b) Applications available via Spack

It is possible to use Spack-based applications (from Public Instance) such as those shown in the "CLI (Command Line Interface)" and "GUI (Graphical User Interface)" sub-sections.

**Note:** Since CPU rendering is performed on Compute Nodes, it is recommended to use the Pre/Post Environment (especially GPU Nodes) for computationally intensive rendering.

#### 2.2 CLI (Command Line Interface)

Use of visualization related applications via CLI terminal. It performs visualization processing and outputs image files, without using GUI interface.

#### 2.2.1 Pre/Post Environment

Following are the step-by-step guide for using an application (**imagemagick** as an example) on the Pre/Post Environment during an interactive job. Some of the commands are abbreviated, and please refer to the Pre/Post Environment Users Guide for detailed information regarding its use.

1. Login to the Fugaku (Login Node).

```
[UserPC]$ ssh user@login.fugaku.r-ccs.riken.jp
```

**Note:** It can also be used from a CLI terminal within VNC GNOME Remote Desktop or Fugaku Shell Access (Open OnDemand). However, the latter cannot be used for visualization processes that require an X server.

2. Start an Interactive Job on the Pre/Post Environment.

( GPU Node usage example)

[Login]\$ srun -p gpu1 -n 4 --mem 16000 --time=0:15:00 --pty bash -i

**Note:** Specify the desired job queue (-p), number of CPUs (-n), memory size (-mem), GPU usage (-gpus=), and max. elapsed time (-time) according to the necessity. Please see the Pre/Post Environment Users Guide for detailed information. However, when using the CLI terminal from Open Ondemand Xfce Remote Desktop (Pre/Post Environment), steps 1 and 2 above can be skipped.

- 3. Run the desired visualization application
- ImageMagick

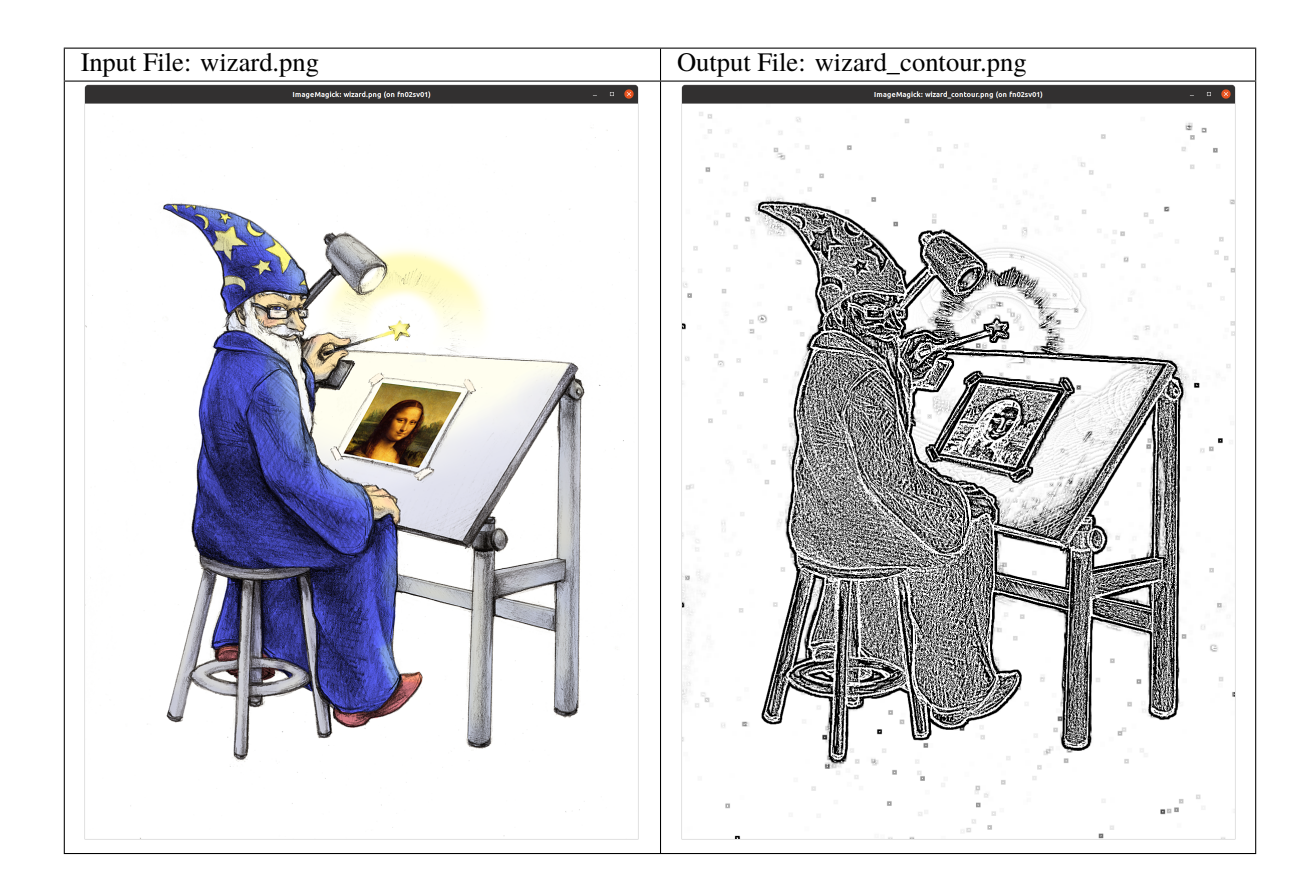

**Note:** This execution example uses a sample image (wizard.png) from the ImageMagick sample image folder: ImageMagick\_Folder/share/doc/ImageMagick-7/images/. The folder path can differ from above in the case of a package update. Please refer to the Spack Users' Guide for detailed information about the Spack usage.

• ParaView PvBatch

(continued from previous page)

```
paraview@5.10.1
==> 1 installed package
[PrePost]$ spack load paraview@5.10.1%gcc@12.2.0
[PrePost]$ mpirun -n 4 pvbatch filename_of_parallel_pvbatch_script.py
```

ParaView PvPython

[PrePost]\$ mpirun -n 1 pvpython filename\_of\_pvpython\_script.py

If there exist multiple versions for the same package, there is a need to specify the desired package by specifying version, compiler, architecture, or hash value. Please refer to the Spack Users' Guide for detailed information about the Spack usage.

```
_____
Spack 0.19.0
[PrePost]$ . /vol0004/apps/oss/spack-v0.19/share/spack/setup-env.sh
[PrePost]$ spack --version
0.19.0
[PrePost]$ spack load paraview
==> Error: paraview matches multiple packages.
Matching packages:
 oh5qwqo paraview@5.10.1%fj@4.8.1 arch=linux-rhel8-a64fx
 uzxnwov paraview@5.10.1%fj@4.8.1 arch=linux-rhel8-a64fx
 i66ryps paraview@5.10.1%fj@4.8.1 arch=linux-rhel8-a64fx
 6temuv4 paraview@5.10.1%gcc@12.2.0 arch=linux-rhel8-cascadelake
Use a more specific spec (e.g., prepend '/' to the hash).
Example using architecture
[PrePost]$ spack load paraview arch=linux-rhel8-cascadelake
Example using hash value
[PrePost]$ spack load /6temuv4
```

#### 2.2.2 Compute Node

Following are the step-by-step guide for using an application (**povray** as an example) on the Compute Node during an interactive job. Some of the commands are abbreviated, and please see the Fugaku Users' Guide for detailed information.

1. Login to the Fugaku (Login Node)

```
[UserPC]$ ssh user@login.fugaku.r-ccs.riken.jp
```

**Note:** It can also be used from a CLI terminal within VNC GNOME Remote Desktop or Fugaku Shell Access (Open OnDemand). However, the latter cannot be used for visualization processes that require an X server.

2. Start an Interactive Job on the Compute Nodes(s).

```
[Login]$ pjsub -x PJM_LLI0_GFSCACHE=/vol0004 --interact -L "eco_state=2" -L "node=1" -

→-mpi "max-proc-per-node=4" -L "rscgrp=int" -L "elapse=0:15:00" --sparam "wait-

→time=600"
```

**Note:** Set the necessary options such as volume (Ex.: -x PJM\_LLIO\_GFSCACHE=/vol0004) and energy saving mode (Ex.: -L "eco\_state=2"), and please check the Fugaku Users Guide for detailed information about the Fugaku usage. However, when using the CLI terminal from Open Ondemand Xfce Remote Desktop (Compute Node), steps 1 and 2 above can be skipped.

- 3. Run the desired visualization application
- POV-Ray

Output File: benchmark.png

**Note:** This execution example uses a sample scene (benchmark.pov) from the POV-Ray sample scene folder: POV-Ray\_Folder/share/povray-3.7/scenes/advanced/benchmark

ParaView PvBatch

If there exist multiple versions for the same package, there is a need to specify the desired package by specifying version, compiler, architecture, build options, or hash value as follow.

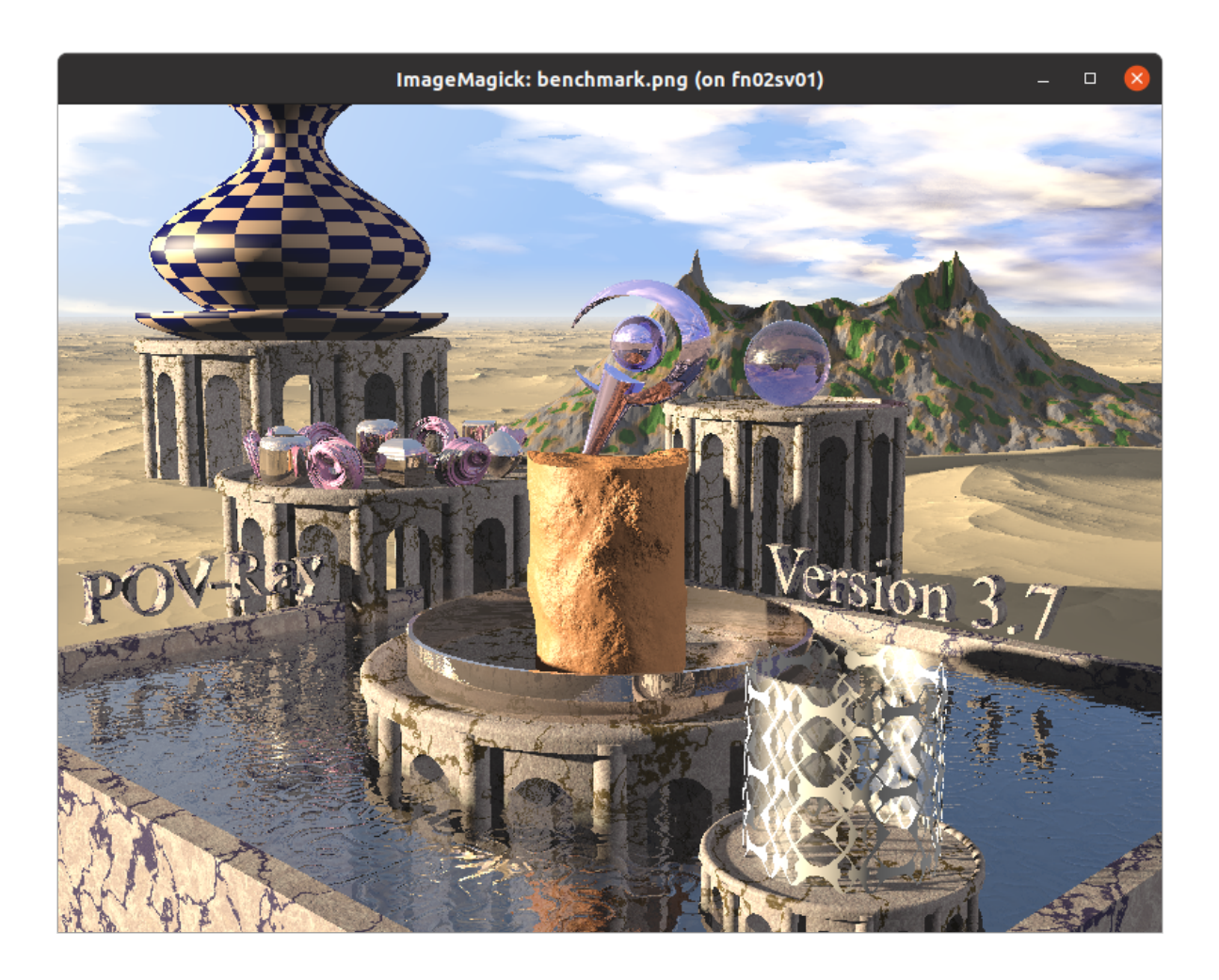

(continued from previous page)

```
vx26636 paraview@5.11.2~adios2~advanced_debug~catalyst~cuda+development_files~
--examples~eyedomelighting~fortran~hdf5~ipo+kits~libcatalyst+mpi~nvindex+opengl2~
→openpmd+osmesa~pagosa+python~qt~raytracing~rocm~shared~tbb~visitbridge build_
→edition=canonical build_system=cmake build_type=Release generator=ninja_
→patches=02253c7,acb3805 use_vtkm=default
tfrzwlo paraview@5.11.2~adios2~advanced_debug~catalyst~cuda+development_files~
→examples~eyedomelighting~fortran~hdf5~ipo+kits~libcatalyst+mpi~
→nvindex+opengl2+osmesa~pagosa~python~qt~raytracing~rocm~shared~tbb~visitbridge_
→build_edition=canonical build_system=cmake build_type=Release generator=ninja_
→patches=02253c7,acb3805 use_vtkm=default
==> 3 installed packages
Load example using build options and architecture
[Compute]$ spack load paraview +python +osmesa arch=linux-rhel8-a64fx
Load example using hash value
[Compute]$ spack load /vx26636
_____
[Compute]$ mpirun -n 4 pvbatch filename_of_parallel_pvbatch_script.py
```

Note: Please refer to the Spack Users' Guide for detailed information about the Spack usage.

### 2.3 GUI (Graphical User Interface)

This section presents the use of GUI-based applications. Fugaku Remote Desktop environments (VNC GNOME Desktop and Open OnDemand Xfce Desktop) can directly display the GUI, but when using CLI terminal such as PuTTY, the GUI part is sent to the User's PC via "X11 forwarding" mechanism. In such case, on the Windows OS environment, an **X Server**, such as **VcXsrv** (**Windows X Server**), is required to display the GUI (from remote system) on the User's PC.

**Note:** It is recommended to use Remote Desktop environment when using GUI-based visualization-oriented applications. Please refer to the corresponding sections for using GUI applications on the GNOME Remote Desktop or Open OnDemand Xfce Remote Desktop.

#### 2.3.1 Pre/Post Environment

Following is the step-by-step guide for enabling X11 forwarding in order to send the GUI to the User's PC. Some of the commands are abbreviated, and please check the Pre/Post Environment Users Guide for detailed information regarding its use.

1. Login to the Fugaku (Login Node) using "-X" option.

```
[UserPC]$ ssh -X user@login.fugaku.r-ccs.riken.jp
```

2. Start an Interactive Job on the Pre/Post Environment using "-x11" option.

**Note:** When using PuTTY, tick the "Enable X11 forwarding" option. Please see the Supercomputer Fugaku Startup Guide for detailed information.

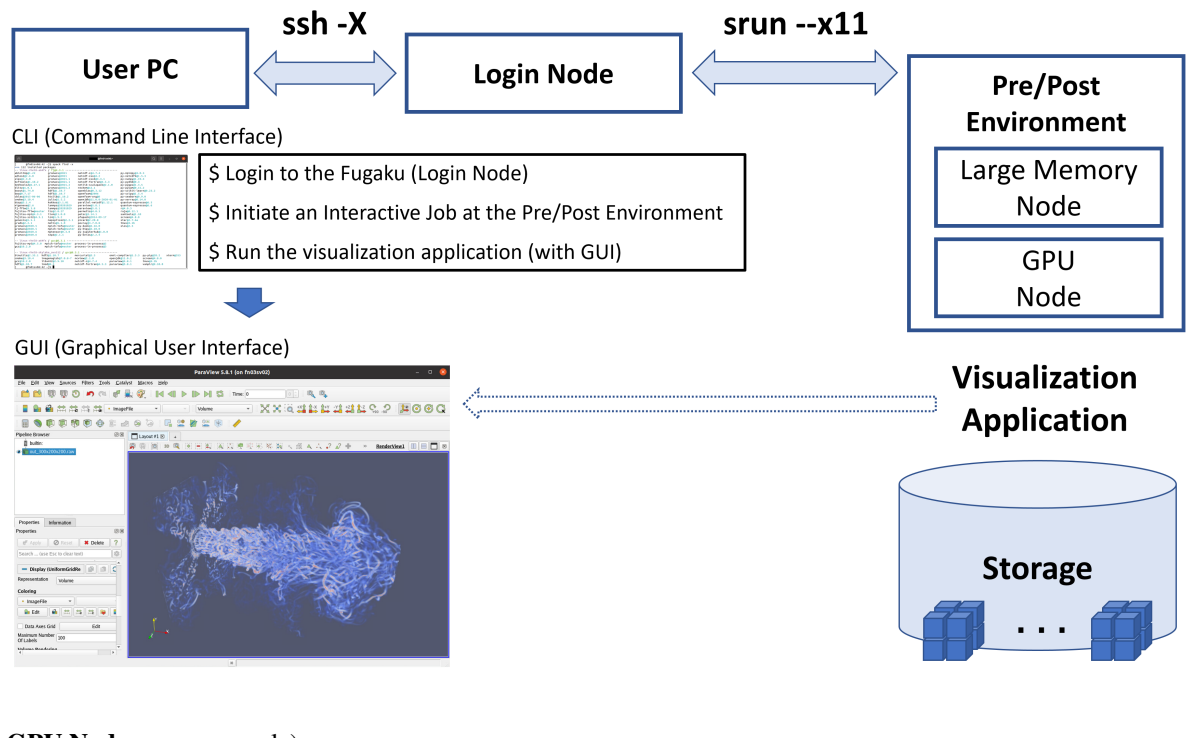

( GPU Node usage example)

[Login]\$ srun --x11 -p gpu1 -n 8 --mem 16000 --time=0:15:00 --pty bash -i

**Note:** Specify the desired job queue (-p), number of CPUs (-n), memory size (-mem), GPU usage (-gpus=), and max. elapsed time (-time) according to the necessity. Please see the Pre/Post Environment Users Guide for detailed information.

- 3. Run the desired visualization application
- ParaView

Since ParaView is provided on the Open OnDemand, the GUI version (Qt version) of the ParaView will no longer be available via Spack. Therefore, launch the Open OnDemand Xfce Remote Desktop for using paraview (GUI-based ParaView). The pvserver (for Client/Server visualization) and pvbatch (for batch job) will continue being available via Spack.

ImageMagick

(continued from previous page)

```
[PrePost]$ display wizard.png
```

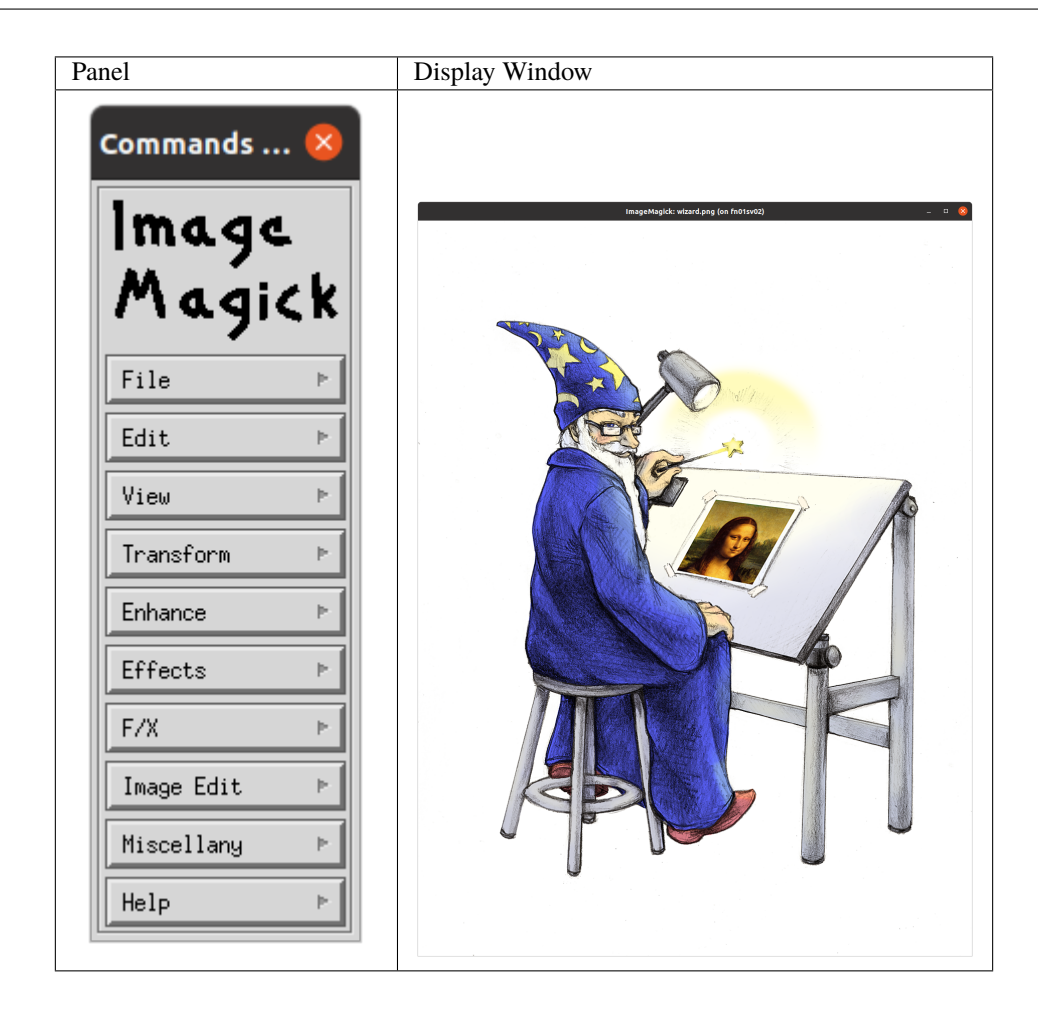

• X Terminal

(continued from previous page)

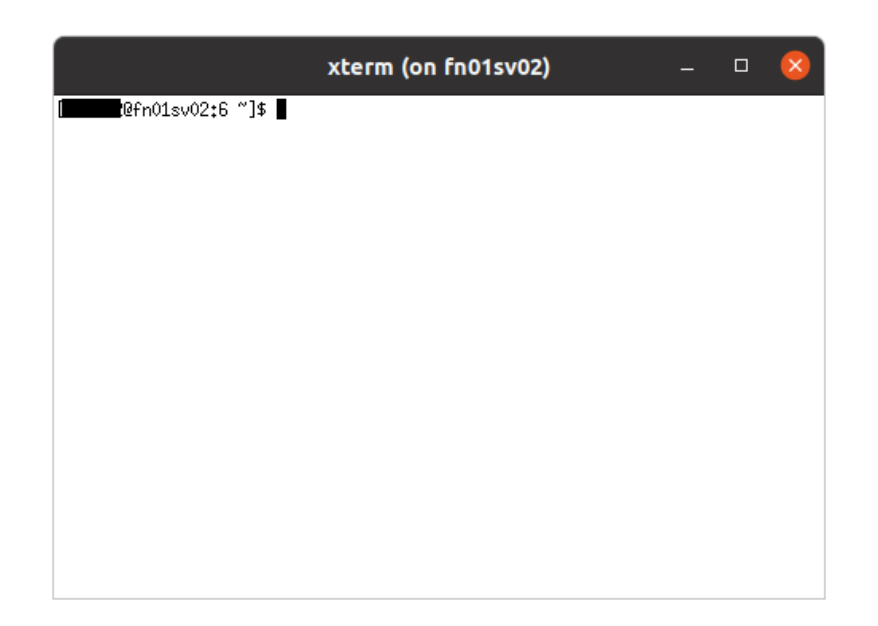

### 2.4 Distributed (Client/Server)

Use of visualization application with distributed processing capability (Client/Server), which uses socket communication for connecting the server and client-side modules. It uses Fugaku VPN Service to enable the communication between the Client (Local PC) and Server (Fugaku Compute Node or Pre/Post Environment).

- In the example case of **ParaView**:
  - Server: ParaView Server (pvserver)
  - Client: ParaView GUI Client installed on the user side PC (Client and Server versions should match)
    - \* Download site: https://www.paraview.org/download/
  - Port: 11111 (Default)

#### 2.4.1 Pre/Post Environment

It is assumed that the Fugaku VPN Connection is already enabled, and in the example case of ParaView, a singleor multi-process ParaView Server (pvserver) runs on the server-side, and the ParaView GUI Client runs on the User PC side. Some of the commands are abbreviated, and please see the "Fugaku", "Prepost environment", and "Fugaku VPN Service" Users' Guide for detailed information.

1. Login to the Fugaku (Login Node).

```
[UserPC_1]$ ssh user@login.fugaku.r-ccs.riken.jp
```

#### 2. Start an Interactive Job on the Pre/Post Environment.

( GPU Node usage example)

```
[Login]$ srun -p gpu1 -n 4 --mem 32000 --time=0:15:00 --pty bash -i
```

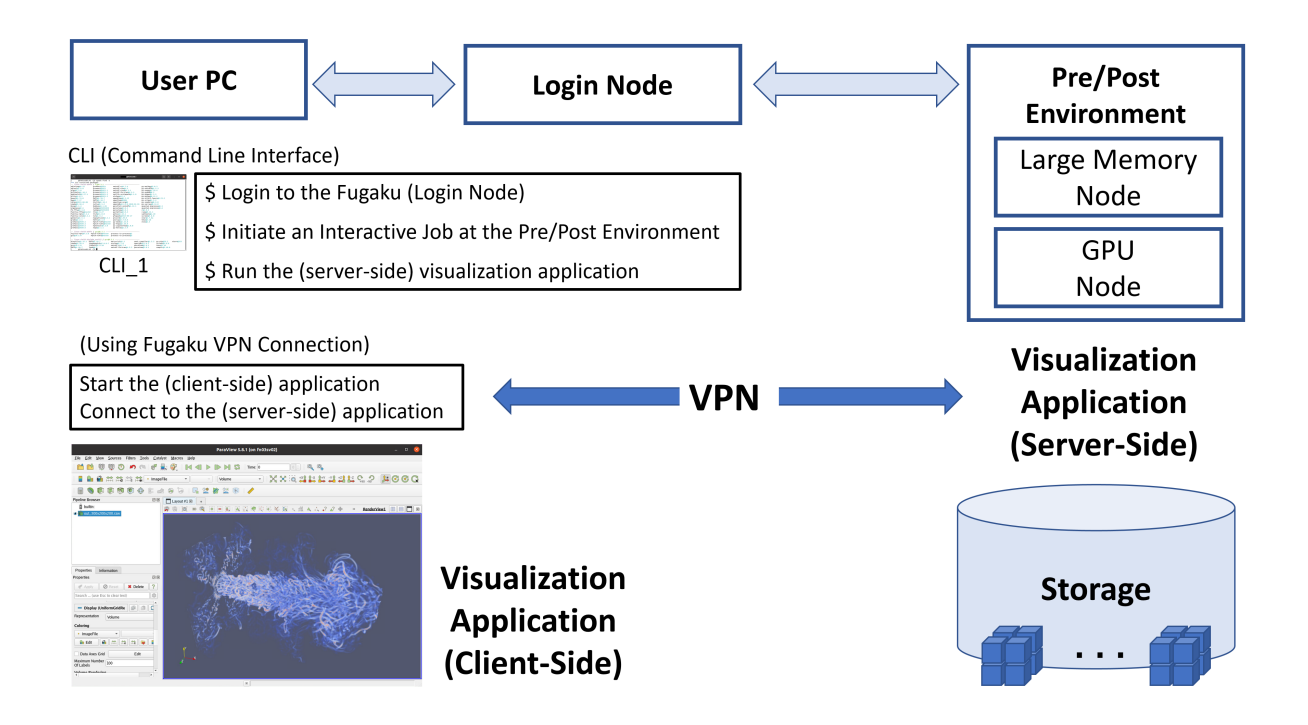

**Note:** Specify the desired job queue (-p), number of CPUs (-n), memory size (-mem), GPU usage (-gpus=), and max. elapsed time (-time) according to the necessity. Please see the "Pre/Post Environment" Users Guide for detailed information.

3. Run the visualization application (in a single- or multi-process mode)

(Example of running the **pvserver** (ParaView Server) with 4 processes)

(continues on next page)

(continued from previous page)

```
[PrePost]$ spack load paraview@5.10.1%gcc@12.2.0
[PrePost]$ mpirun -n 4 pvserver
Example output:
Waiting for client...
Connection URL: cs://fn02sv02:11111
Accepting connection(s): fn02sv02:1111
```

**Note:** If there exist multiple versions for the same package, there is a need to specify the desired package by using the version (Ex.: 5.10.1), compiler (Ex.: gcc@12.2.0), architecture (Ex.: linux-rhel8-cascadelake), or hash value (Ex.: /6temuv4). Please check the Spack Users' Guide for detailed information about the Spack usage.

4. Start the client-side application

It is assumed that the Fugaku VPN Connection is already enabled, and the following **VPN Hostname** will be used for the corresponding **Hostname** shown after the **Connection URL: cs://** in the previous Step 3.

| Hostname | VPN Hostname                   |
|----------|--------------------------------|
| fn02sv01 | pps01.pp.fugaku.r-ccs.riken.jp |
| fn02sv02 | pps02.pp.fugaku.r-ccs.riken.jp |
| fn02sv03 | pps03.pp.fugaku.r-ccs.riken.jp |
| fn02sv04 | pps04.pp.fugaku.r-ccs.riken.jp |
| fn03sv01 | pps05.pp.fugaku.r-ccs.riken.jp |
| fn03sv02 | pps06.pp.fugaku.r-ccs.riken.jp |
| fn03sv03 | pps07.pp.fugaku.r-ccs.riken.jp |
| fn03sv04 | pps08.pp.fugaku.r-ccs.riken.jp |
| fn02sv05 | ppm01.pp.fugaku.r-ccs.riken.jp |
| fn03sv05 | ppm02.pp.fugaku.r-ccs.riken.jp |
| fn06sv01 | ppm03.pp.fugaku.r-ccs.riken.jp |

(For the ParaView case, the server side information can be passed as an option during the startup)

For the example shown in the Step 3, the *VPN Hostname* will be **pps02.pp.fugaku.r-ccs.riken.jp** since the *Hostname* is **fn02sv02**.

```
[UserPC_2]$ ./paraview --server-url=cs://pps02.pp.fugaku.r-ccs.riken.jp:11111
```

Note: Using an additional CLI terminal (UserPC\_2).

In the case of success, Client connected. message will appear on the server side.

```
Waiting for client...
Connection URL: cs://fn02sv02:11111
Accepting connection(s): fn02sv02:11111
Client connected.
```

Server configuration via GUI:

It can be done via **Choose Server Configuration** window by selecting the [**File** $\rightarrow$ **Connect**] on the Tab Window or pressing the [**Connect**] button. New connection can be created via [**Add Server**] button. Except the Name, other initial information should be kept unmodified.

• Name: Fugaku

- Server Type: Client / Server
- Host: VPN Hostname (pps02.pp.fugaku.r-ccs.riken.jp for the example in the Step 3)
- Port 11111

| 📶 Edit Serv | er Configuration           | ?     | ×  |
|-------------|----------------------------|-------|----|
| Name        | Fugaku PrePost             |       |    |
| Server Type | Client / Server            |       | -  |
| Host        | pps02ppfugakur-ccsriken.jp |       |    |
| Port        | 11111                      |       | \$ |
|             |                            |       |    |
|             |                            |       |    |
|             |                            |       |    |
|             |                            |       |    |
|             |                            |       |    |
|             |                            |       |    |
|             |                            |       |    |
|             | Configure                  | Canaa |    |
|             | Configure                  | Cance |    |

ParaView GUI Client on Windows OS being connected to a ParaView Server running with 4 processes.

#### 2.4.2 Compute Nodes

It is assumed that the Fugaku VPN Connection is already enabled, and in the example case of ParaView, a singleor multi-process ParaView Server (pvserver) runs on the server-side, and the ParaView GUI Client runs on the User's PC. Some of the commands are abbreviated, and please see the "Fugaku", and "Fugaku VPN Service" Users' Guide for detailed information.

1. Login to the Fugaku (Login Node)

[UserPC\_1]\$ ssh user@login.fugaku.r-ccs.riken.jp

#### 2. Start an Interactive Job on the Compute Nodes(s).

(Allocation example of 4 nodes)

[Login]\$ pjsub -x PJM\_LLI0\_GFSCACHE=/vol0004 --interact -L "eco\_state=2" -L "node=4"\_ →-L "rscgrp=int" -L "elapse=0:15:00" --sparam "wait-time=600"

**Note:** Set the necessary options such as volume (Ex.: -x PJM\_LLIO\_GFSCACHE=/vol0004) and energy saving mode (Ex.: -L "eco\_state=2"). In addiiton, allocate the same number of nodes as the processes since a long initialization time is required when running multiple processes on the same node. Please check the Fugaku Users Guide for detailed information about the Fugaku usage.

3. Start the server-side visualization application

(Example of running the **pvserver** (ParaView Server) with 4 processes)

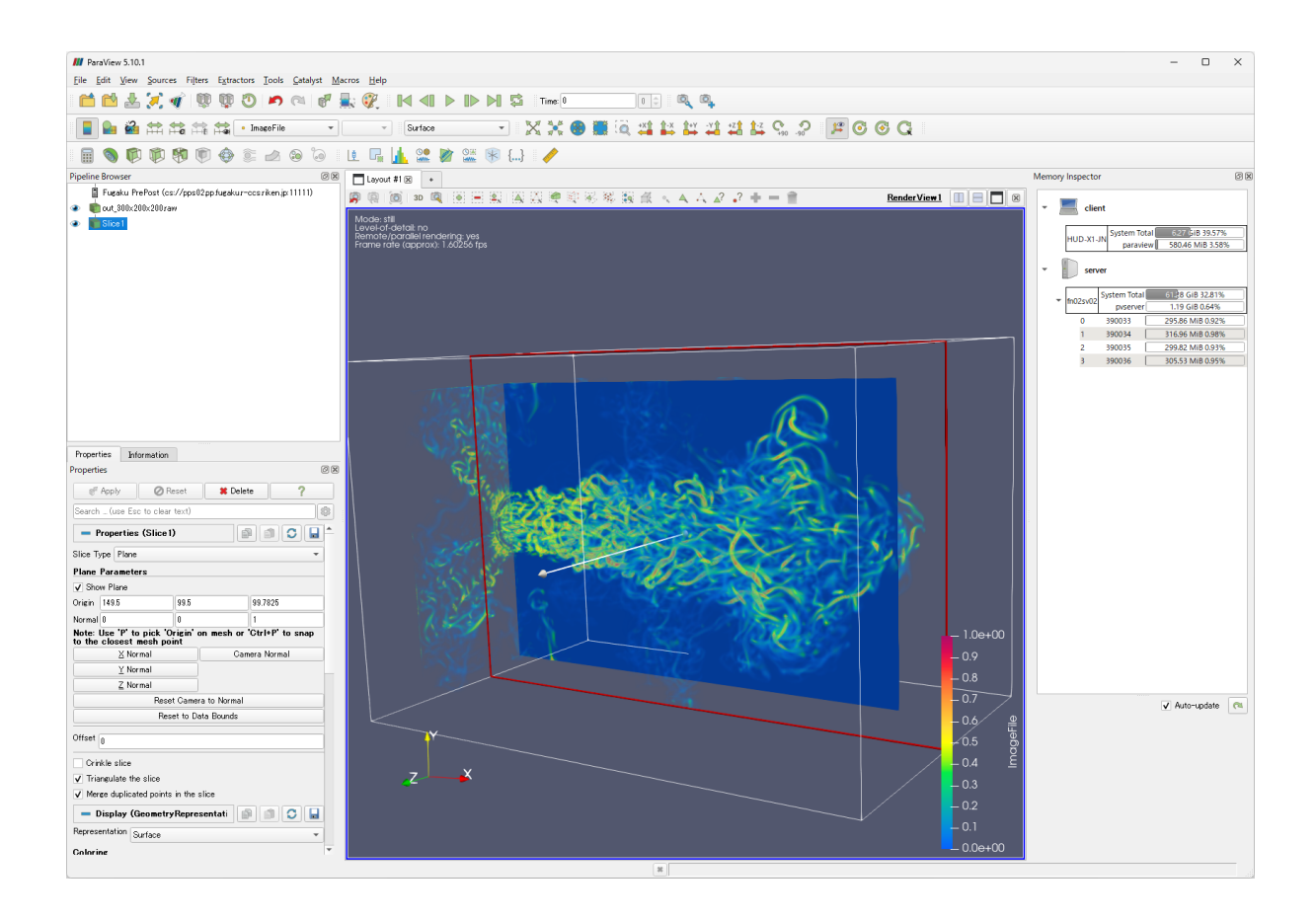

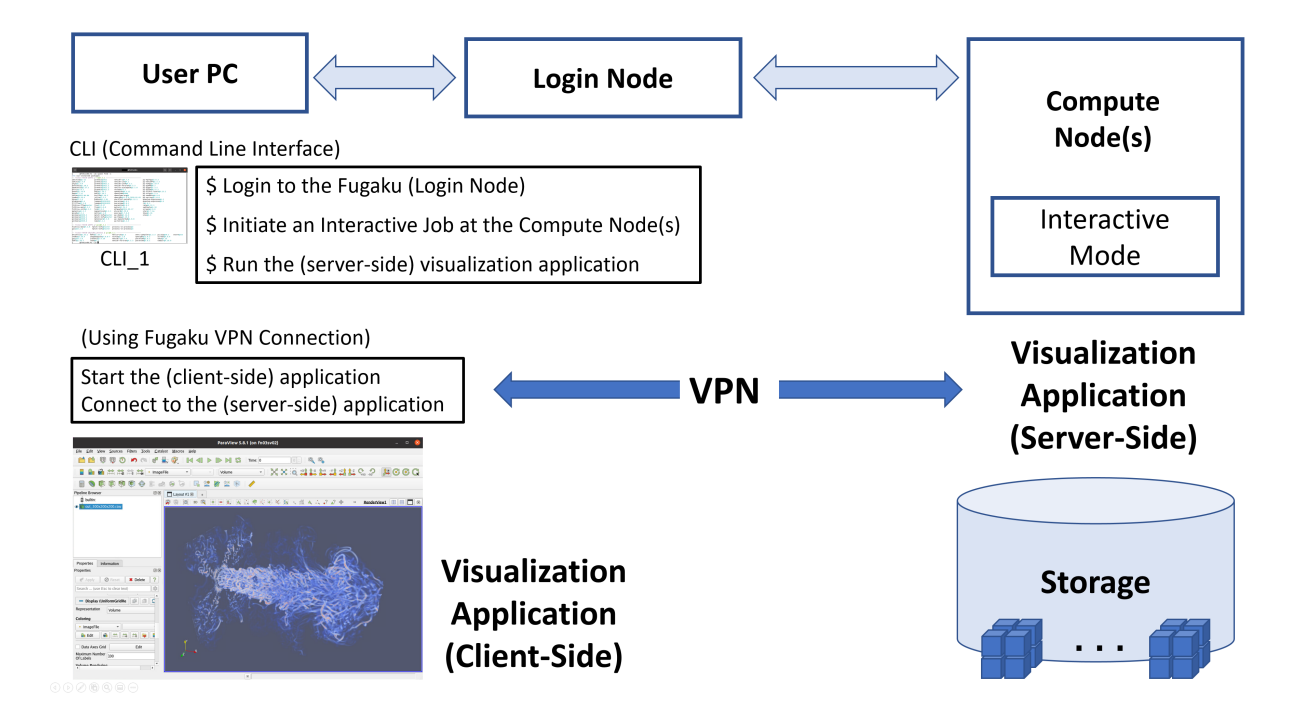

**Note:** The package version provided via Spack can differ from above in the case of a package update. Please check the Spack Users' Guide for detailed information about the Spack usage.

4. Start the client-side visualization application

It is assumed that the Fugaku VPN Connection is already enabled, and the "VPN Hostname" will be the hostname (shown after the "Connection URL: cs://" in the previous Step 3) added by the ".cn.fugaku.r-ccs.riken.jp". Please see the "Fugaku VPN Service" Users' Guide for detailed information.

| Hostname | VPN Hostname                     |
|----------|----------------------------------|
| example  | example.cn.fugaku.r-ccs.riken.jp |

For instance, if the hostname is a25-5012c, then the VPN hostname will be a25-5012c.cn.fugaku.r-ccs.riken.jp.

[UserPC\_2]\$ ./paraview --server-url=cs://a25-5012c.cn.fugaku.r-ccs.riken.jp:11111

**Note:** Using an additional CLI terminal (UserPC\_2).

In the case of success, Client connected. message will appear on the server side.

```
Waiting for client...
Connection URL: cs://a25-5012c:11111
Accepting connection(s): a25-5012c:11111
Client connected.
```

(ParaView GUI Client connected to the Server running with 4 MPI processes at a25-5012c.cn.fugaku.r-ccs.riken.jp)

Server configuration via GUI

It can be done via **Choose Server Configuration** window by selecting the **[File->Connect]** on the Tab Window or pressing the **[Connect]** button. New connection can be created via **[Add Server]** button. Except the Name, other initial information should be kept unmodified.

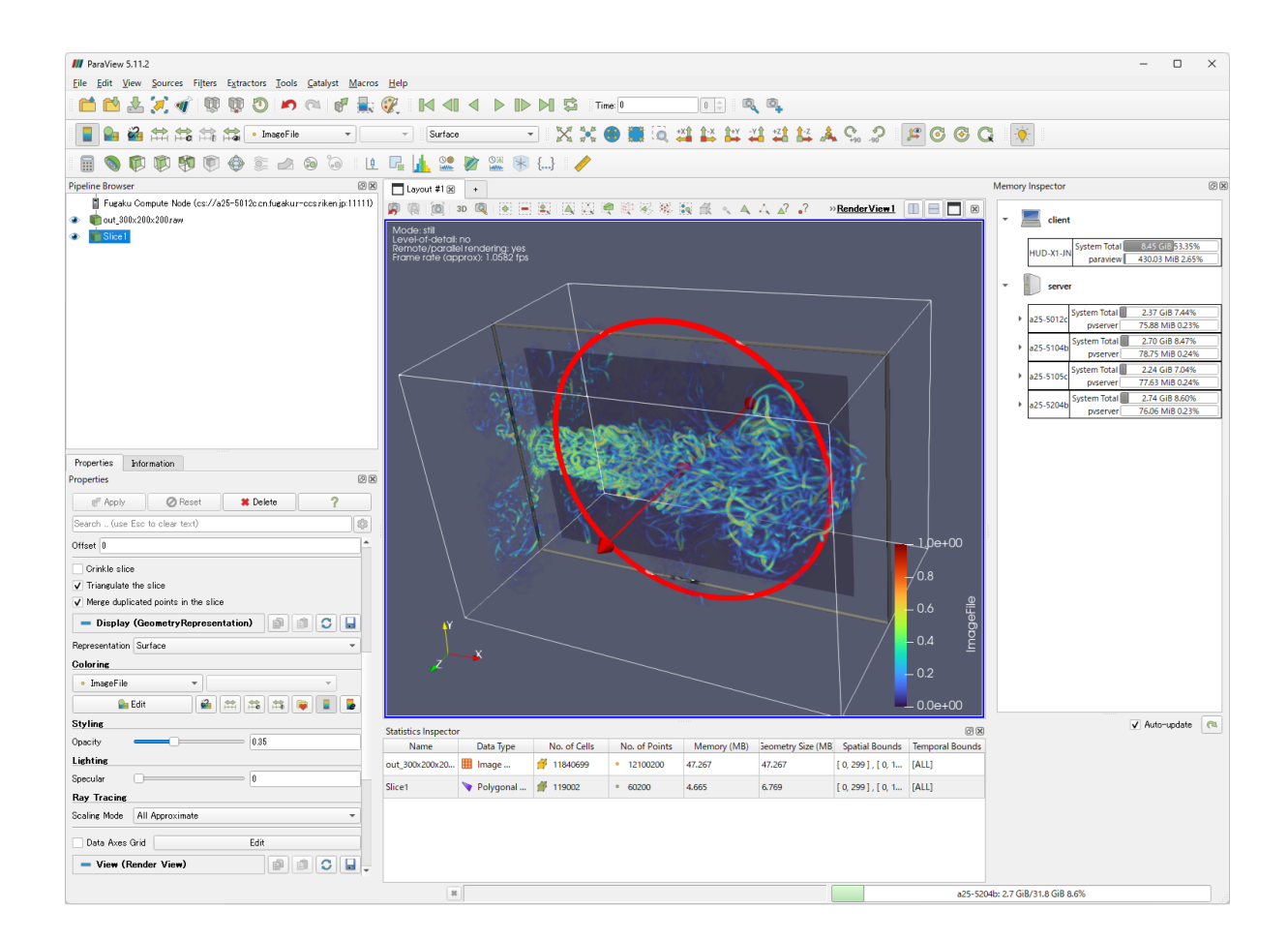

- Name: Fugaku Compute Node
- Server Type: Client / Server
- Host: VPN Hostname (a25-5012c.cn.fugaku.r-ccs.riken.jp for the above example)
- Port 11111

# 2.5 VNC (GNOME Desktop)

Use of visualization oriented application on the **GNOME Remote Desktop** via **VNC** (**Virtual Network Computing**) connection. Fugaku VPN service will be used to connect the VNC server (on the Fugaku side) and VNC client (on the User PC side). Remote Desktop can be used in the Open OnDemand environment with simpler settings, thus can be considered as a recommended alternative.

#### 2.5.1 Pre/Post Environment

- VNC Server
  - TigerVNC
- VNC Client
  - Example: Remmina (Ubuntu 20)
- Port number: 5901 (Default)

**Note:** VNC Client (Remmina) on a Linux PC (Ubuntu 20) is used just as an example usage, and other VNC Client applications from other OS (such as Windows and MacOS) can also be used as VNC Clients. VNC connection

| 📶 Edit Serv | ver Configuration                  | ?    | ×  |
|-------------|------------------------------------|------|----|
| Name        | Fugaku Compute Node                |      |    |
| Server Type | Client / Server                    |      | •  |
| Host        | a25-5012c.cn.fugaku.r-ccs.riken.jp |      |    |
| Port        | 11111                              |      | \$ |
|             |                                    |      |    |
|             |                                    |      |    |
|             |                                    |      |    |
|             |                                    |      |    |
|             |                                    |      |    |
|             |                                    |      |    |
|             |                                    |      |    |
|             |                                    |      |    |
|             | Configure                          | Cano | el |

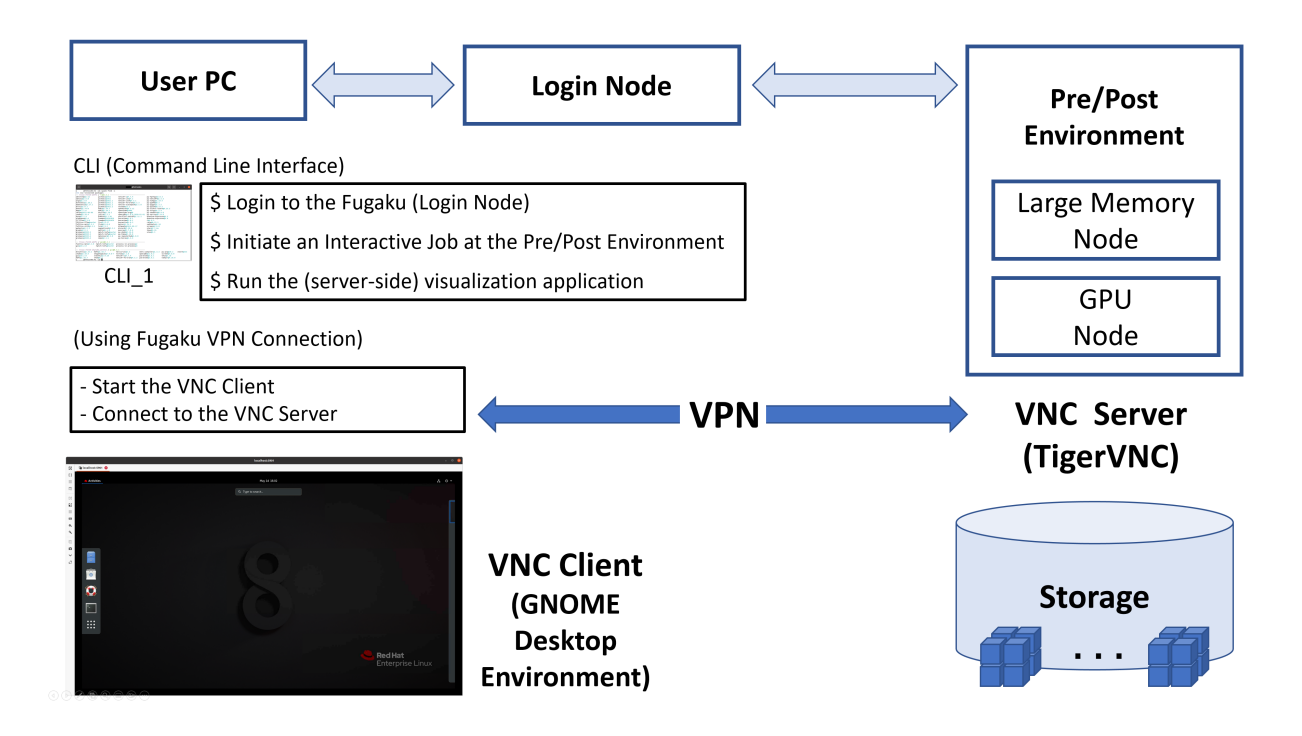

problem was reported on Anaconda installed environment. Please be aware that a paid license is required to use Anaconda at RIKEN.

Following are the step-by-step guide for using the GNOME Desktop (running at the Pre/Post Environment) as a remote desktop on the User's PC via VNC mechanism. It is assumed that the Fugaku VPN Connection is already enabled, and some of the commands are abbreviated, and please see the "Pre/Post Environment" and "Fugaku VPN Service" Users' Guide for detailed information.

1. Login to the Fugaku (Login Node).

[UserPC]\$ ssh user@login.fugaku.r-ccs.riken.jp

2. Start an Interactive Job on the Pre/Post Environment.

(GPU Node usage example)

```
[Login]$ srun -p gpu1 -n 16 --mem 64000 --gpus=1 --time=0:15:00 --pty bash -i
```

**Note:** Specify the desired job queue (-p), number of CPUs (-n), memory size (-mem), GPU usage (-gpus=), and max. elapsed time (-time) according to the necessity. Please see the "Pre/Post Environment" Users Guide for detailed information.

3. Initial Setup (Only required on the first time use)

(Setup a password (for the VNC connection) and configure the startup script (for GNOME session))

a) Start a vncserver session

[PrePost]\$ vncserver

You will require a password to access your desktops.

```
Password:
Verify:
Would you like to enter a view-only password (y/n)? n
A view-only password is not used
```

```
New 'fn02sv02:1 (user)' desktop is fn02sv02:1
```

```
Creating default startup script /home/group/user/.vnc/xstartup
Creating default config /home/group/user/.vnc/config
Starting applications specified in /home/group/user/.vnc/xstartup
Log file is /home/group/user/.vnc/fn02sv02:1.log
```

b) Close the vncserver session

[PrePost]\$ vncserver -kill :1
Killing Xvnc process ID ProcessID

c) Configure the startup script (xstartup)

Include the command (gnome-session &) on the startup script file (\$HOME/.vnc/xstartup) generated at the step a).

```
#!/bin/sh
```

```
unset SESSION_MANAGER
unset DBUS_SESSION_BUS_ADDRESS
/etc/X11/xinit/xinitrc
# Assume either Gnome will be started by default when installed
```

(continues on next page)

(continued from previous page)

4. Start a VNC Server session

```
[PrePost]$ vncserver
New 'fn02sv03:1 (user)' desktop is fn02sv03:1
Starting applications specified in /home/group/user/.vnc/xstartup
Log file is /home/group/user/.vnc/fn02sv03:1.log
```

It is possible to set the resolution (screen size) during the startup.

(Example: [PrePost]\$ vncserver -geometry 1920x1080)

```
[PrePost]$ vncserver -help
usage: vncserver [:<number>] [-name <desktop-name>] [-depth <depth>]
        [-geometry <width>x<height>]
        [-pixelformat rgbNNN|bgrNNN]
        [-fp <font-path>]
        [-cc <visual>]
        [-fg]
        [-autokill]
        [-noxstartup]
        [-xstartup <file>]
        <Xvnc-options>...
```

Warning message informing the presence of lock files (for the VNC server session) can appear when the VNC servers are not correctly closed. In this case, a VNC server session with subsequent numbering (of X Display) will start.

(In the following example ":2" will start because ":1" is locked)

```
[PrePost]$ vncserver
Warning: fn02sv02:1 is taken because of /tmp/.X1-lock
Remove this file if there is no X server fn02sv02:1
New 'fn02sv02:2 (user)' desktop is fn02sv02:2
Starting applications specified in /home/group/user/.vnc/xstartup
Log file is /home/group/user/.vnc/fn02sv02:2.log
```

By removing the lock files, the VNC server session will start from ":1". It is recommended to check the ownership of the lock files since there is a possibility of mixing lock files from other users.

[PrePost]\$ rm /tmp/.X?-lock
[PrePost]\$ rm /tmp/.X11-unix/X?

5. Connect to the VNC Server (from a VNC Client)

It is assumed that the Fugaku VPN Connection is already enabled, and the **Hostname:X Display #** (shown after the **desktop is** at the Step 3) will be converted to **VPN Hostname:Port #** as shown in the following Table.

| Hostname | VPN Hostname                   |
|----------|--------------------------------|
| fn02sv01 | pps01.pp.fugaku.r-ccs.riken.jp |
| fn02sv02 | pps02.pp.fugaku.r-ccs.riken.jp |
| fn02sv03 | pps03.pp.fugaku.r-ccs.riken.jp |
| fn02sv04 | pps04.pp.fugaku.r-ccs.riken.jp |
| fn03sv01 | pps05.pp.fugaku.r-ccs.riken.jp |
| fn03sv02 | pps06.pp.fugaku.r-ccs.riken.jp |
| fn03sv03 | pps07.pp.fugaku.r-ccs.riken.jp |
| fn03sv04 | pps08.pp.fugaku.r-ccs.riken.jp |
| fn02sv05 | ppm01.pp.fugaku.r-ccs.riken.jp |
| fn03sv05 | ppm02.pp.fugaku.r-ccs.riken.jp |
| fn06sv01 | ppm03.pp.fugaku.r-ccs.riken.jp |

| X Display # | Port # |
|-------------|--------|
| :1          | 5901   |
| :2          | 5902   |
| :3          | 5903   |
|             |        |

Connect to the VPN Hostname:Port #.

Since the **Hostname:X Display #** for the example (in the Step 4) is **fn02sv03:1**, then the **VPN Hostname:Port #** will be **pps03.pp.fugaku.r-ccs.riken.jp:5901**.

Example: Using the Remmina from Ubuntu

|           | ۵ 🚺   | R          | emmina Re<br>Remo | emote Desktop Client<br>Ite Desktop Client | - |           | 8 |
|-----------|-------|------------|-------------------|--------------------------------------------|---|-----------|---|
|           | VNC 🗸 | pps03.pp.f | ugaku.r-ccs       | .riken.jp:5901                             |   | $\otimes$ |   |
| Name 🔻    | Group | Server     | Plugin            | Last used                                  |   |           |   |
|           |       |            |                   |                                            |   |           |   |
|           |       |            |                   |                                            |   |           |   |
|           |       |            |                   |                                            |   |           |   |
|           |       |            |                   |                                            |   |           |   |
|           |       |            |                   |                                            |   |           |   |
|           |       |            |                   |                                            |   |           |   |
|           |       |            |                   |                                            |   |           |   |
|           |       |            |                   |                                            |   |           |   |
| Total 0 i | tems. |            |                   |                                            |   |           |   |

In the case of success, the VNC password window will appear.

|         | pps03.pp.fugaku.r-ccs.riken.jp:5901 — 🗆 😣 |
|---------|-------------------------------------------|
| $\odot$ | 🖬 pps03.pp.fugaku.r-ccs.riken.jp:5901 🔞   |
| 53      |                                           |
| =       | Enter VNC password                        |
| 6       |                                           |
| C#3     | Password                                  |
| 63      | Save password                             |
| =       | OK                                        |
| 1000    |                                           |
| Φ.      |                                           |
| 4       |                                           |
| +       |                                           |
|         |                                           |
| ~       |                                           |
| 0       |                                           |

After the password authentication process, the GNOME Desktop will appear on the VNC CLient. (For the first time use, it is expected to appear the following window [gnome-initial-setup])

6. Closing the VNC server session

Use [-verify] to check the active VNC server sessions.

[PrePost]\$ vncserver -list
TigerVNC server sessions:
X DISPLAY # PROCESS ID
:1 ProcessID\_1
:2 ProcessID\_2

Use the X display number (X DISPLAY #) as a parameter for closing [-kill] the VNC server session.

[PrePost]\$ vncserver -kill 1
Killing Xvnc process ID ProcessID\_1
[PrePost]\$ vncserver -kill :2
Killing Xvnc process ID ProcessID\_2

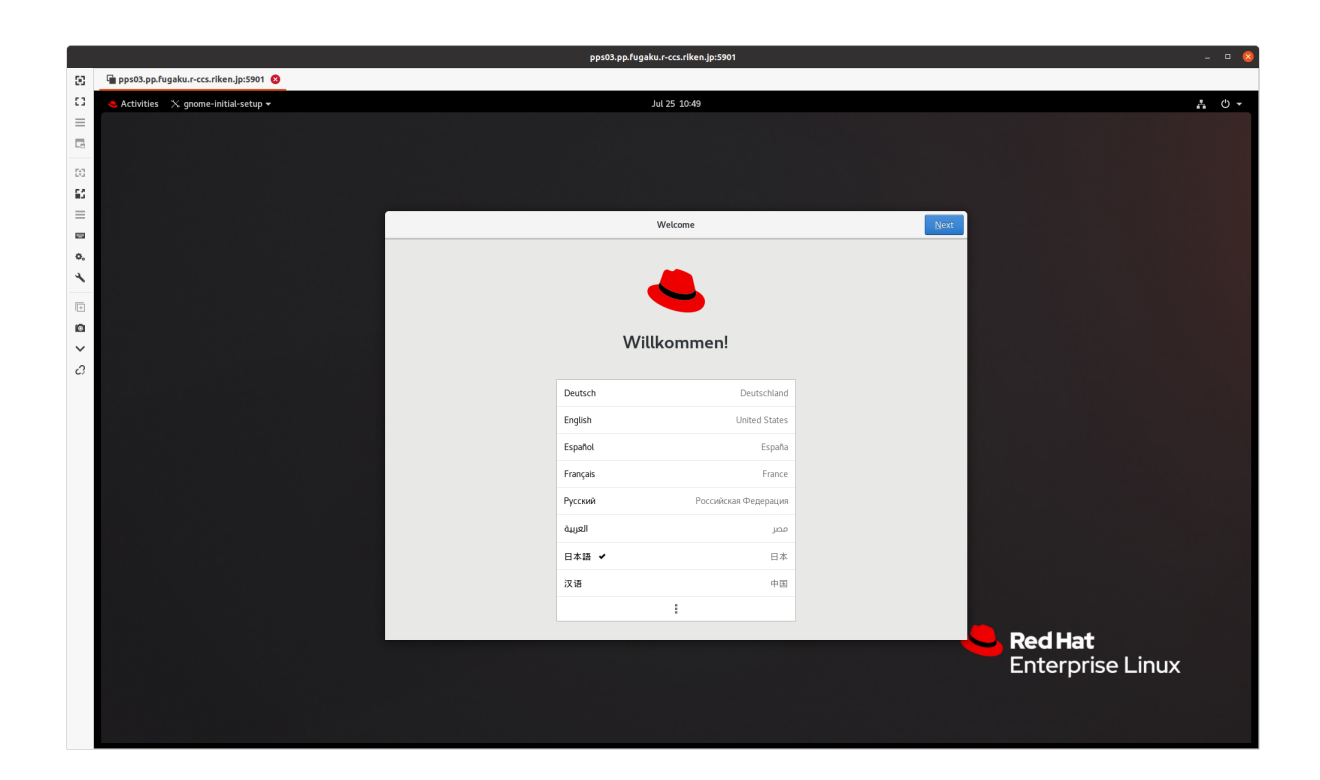

# CHAPTER THREE

### AVS/EXPRESS

This subsection presents the step-by-step guide for using the AVS/Express, a genral purpose ISV visualization application, on the PrePost Environment or on a Local PC. Following are the information regarding the installation directory (Install Dir.), application directory (Application Dir.), installation files directory (Download Dir.), help information directory (Help Dir.), and AVS/Express license server.

| AVS/Express      | Developer 8.5.1                          |
|------------------|------------------------------------------|
| Install Dir.     | /vol0004/apps/avs_xp851                  |
| Application Dir. | /vol0004/apps/avs_xp851/bin/linux_64/el8 |
| Download Dir.    | /vol0004/apps/avs_xp851/download         |
| Help Dir.        | /vol0004/apps/avs_xp851/runtime/help     |
| License Server   | fn01sv02 (login2.fugaku.r-ccs.riken.jp)  |

# 3.1 Open OnDemand

AVS/Express can be used on the Fugaku Open OnDemand (Xfce Desktop), as follows:

[PrePost]\$ avs

**Note:** Please refer to the "Fugaku Open OnDemand Guide", available on the Fugaku Website, for detailed information about the Open OnDemand usage.

### 3.2 User PC (Fugaku VPN Connection)

1. Install on the User PC

Download the corresponding installation file from the "Download Dir." shown in the beginning of this section, then decompress and proceed to the installation.

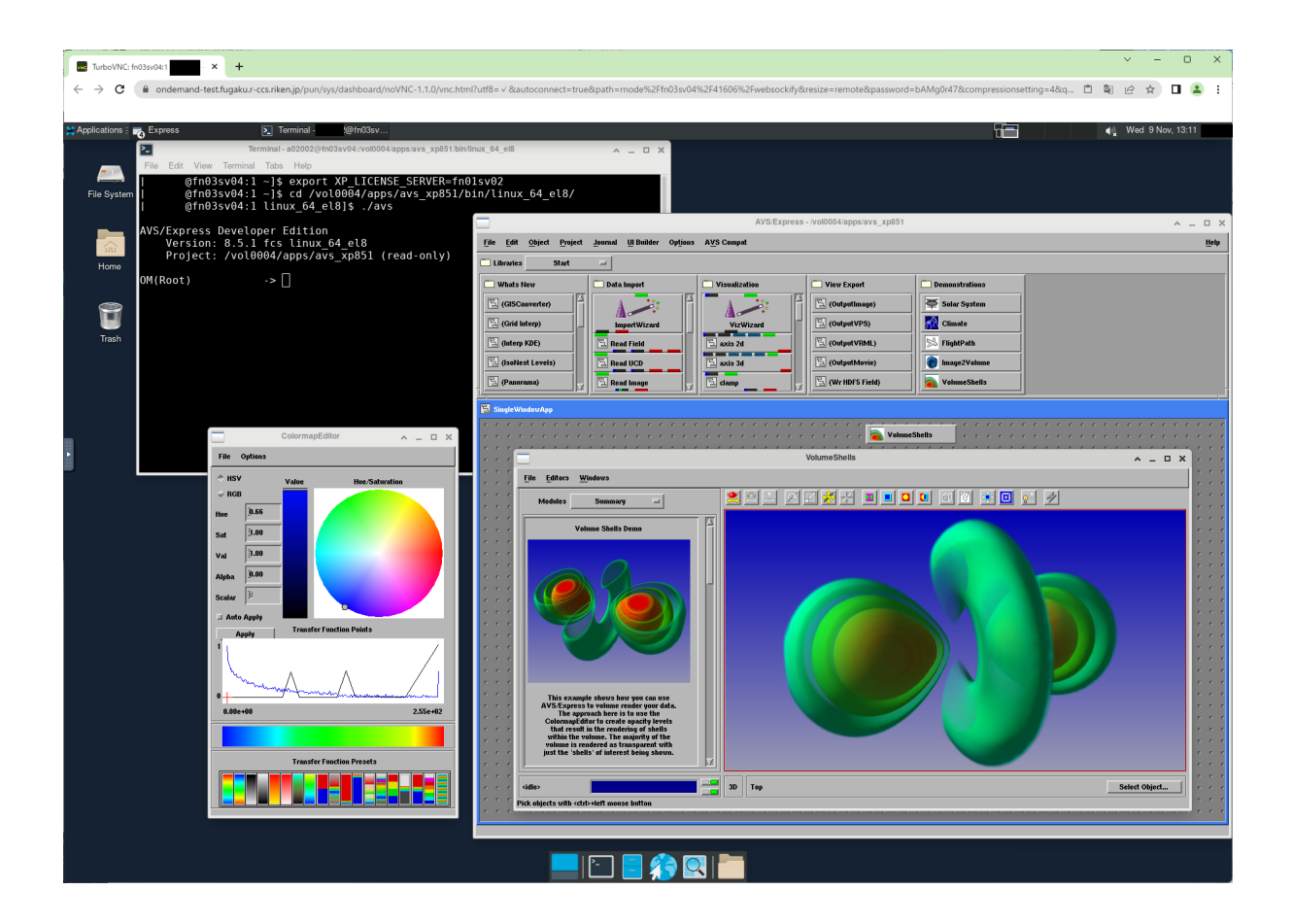

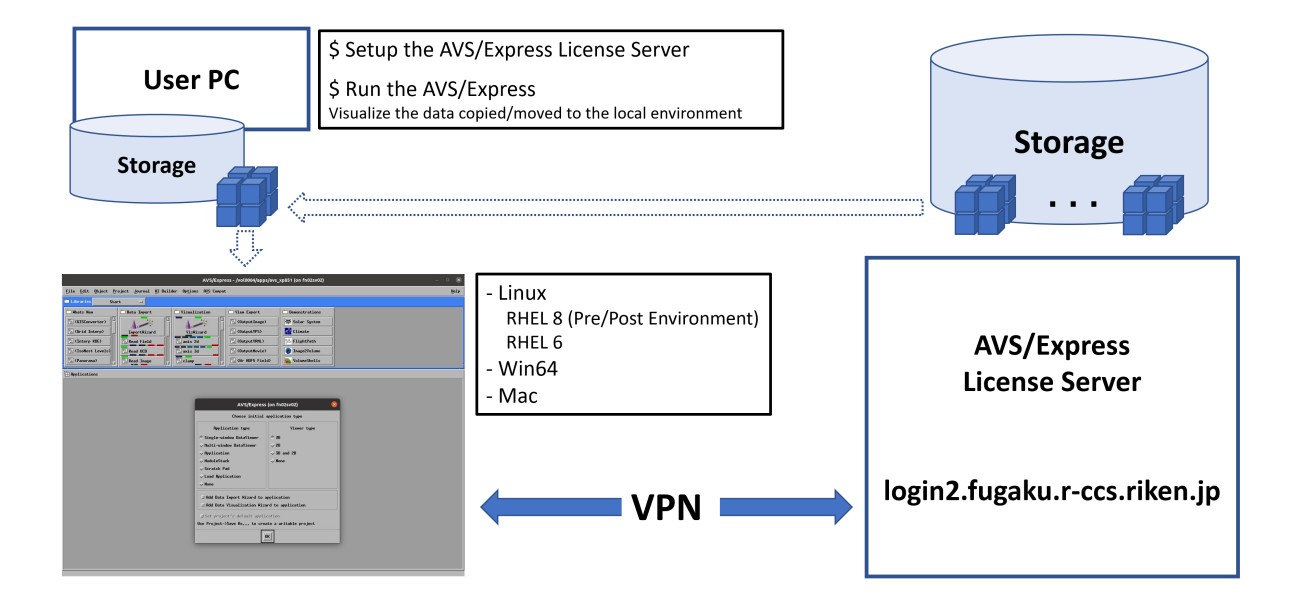

| OS      | Folder             | File Package  |
|---------|--------------------|---------------|
| RHEL8   | Linux/linux_64_el8 | express85.tgz |
| RHEL7   | Linux/linux_64_el7 | express85.tgz |
| RHEL6   | Linux/linux_64_el6 | express85.tgz |
| Windows | Win64              | Win64.zip     |
| OSX     | Mac                | darwin_64.zip |

The "Installation Guide" is available on the "Help Dir.", shown in the beginning of this section, or in the "runtime/help" folder inside the decompressed installation package (express85.tgz) available for Linux. Open the "index\_e.htm" file from a Web browser to acess the "Installation Guide" as well as additional information such as "User's Guide".

(using the Firefox as the Web Browser)

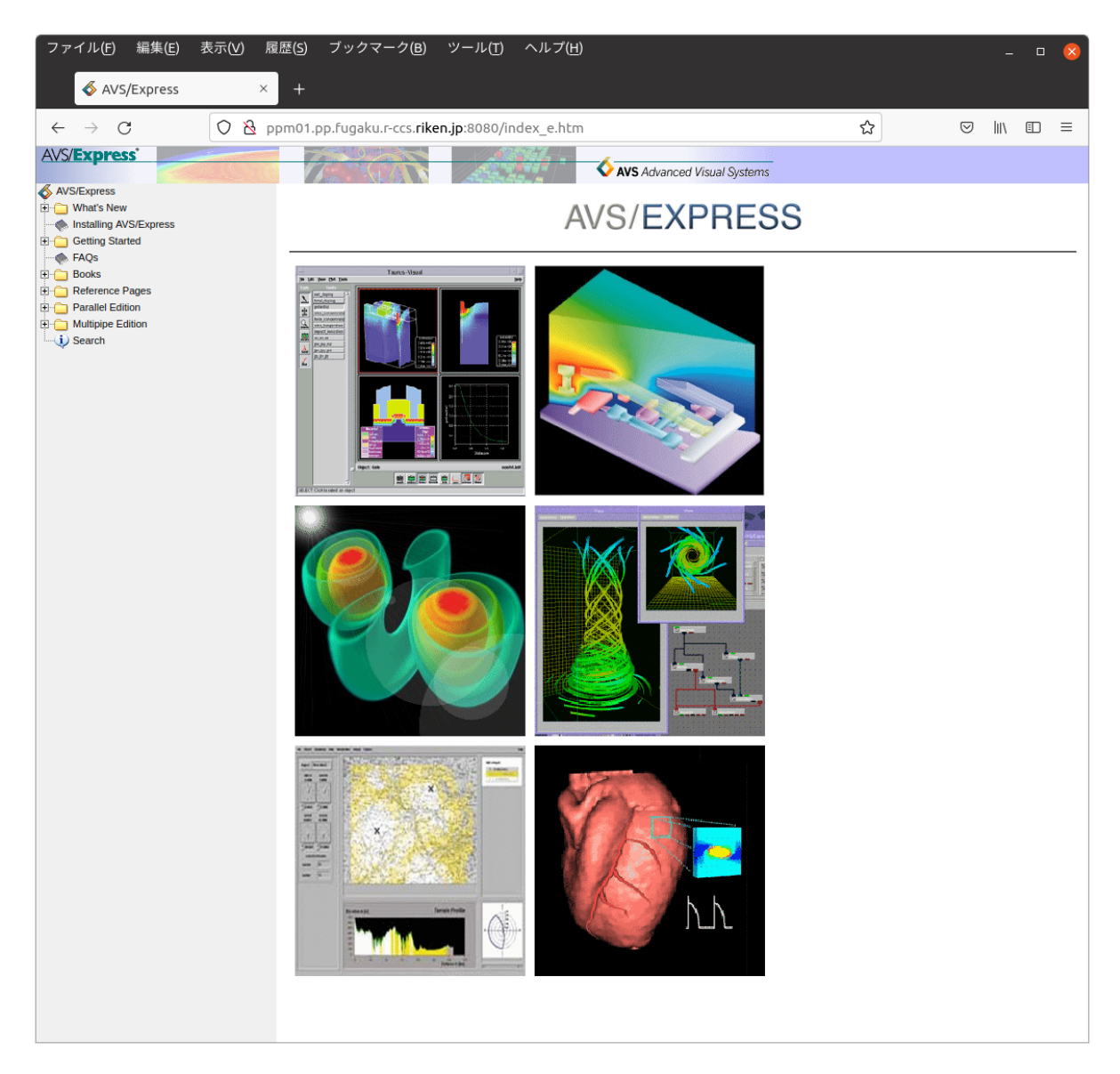

- 2. Setup the environment variable (AVS/Express License Server)
- A) Linux

[UserPC]\$ export XP\_LICENSE\_SERVER=login2.fugaku.r-ccs.riken.jp

B) Windows

| ユーザー変数の編集             |                              | ×        |
|-----------------------|------------------------------|----------|
| 変数名( <u>N</u> ):      | XP_LICENSE_SERVER            |          |
| 変数値( <u>V</u> ):      | login2.fugaku.r-ccs.riken.jp |          |
| ディレクトリの参照( <u>D</u> ) | . ファイルの参照( <u>F</u> )        | OK キャンセル |

3. Fugaku VPN Connection

It is necessary to have the Fugaku VPN Connection enabled to connect to the AVS/Express License Server running on the following Pre/Post Environment's node.

| Hostname | VPN Hostname                 |
|----------|------------------------------|
| fn01sv02 | login2.fugaku.r-ccs.riken.jp |

- 4. Run the AVS/Express
- A) Linux

```
(Ex.: RHEL8)
```

```
[UserPC]$ cd bin/linux_64_el8/
[UserPC]$ ./express.static -mavs
```

B) Windows

On Windows 10, it is usually possible to run the AVS/Express by clicking the corresponding icon (In-stalled\_Dir/bin/pc16\_64/express.exe -mavs).

| \delta AVS/Express - C:¥usr¥util¥AV | VS Express            |                                                                                                    |                                        |                           | - 🗆 X |
|-------------------------------------|-----------------------|----------------------------------------------------------------------------------------------------|----------------------------------------|---------------------------|-------|
| ファイル(F) 編集(E) オブジェクト(               | (O) プロジェクト(P) ジャーナル(J | ) UIビルダー オブション(T) ヘル                                                                                                    | プ(H)                                   |                           |       |
| Libraries Start                     | ~                     | 1                                                                                                    | 1                                      |                           |       |
| 🗀 Whats New                         | 🗀 Data Import         | Usualization                                                                                                    | C View Export                          | Demonstrations            |       |
| 🖹 (GISConverter) ^                  | î                     |                                                                                                    | 🖹 (OutputImage)                        | 🐺 Solar System            |       |
| 🖺 (Grid Interp)                     | ImportWizard          | VizWizard                                                                                                    | 팀 (Output VPS)                         | Climate                   |       |
| 🔁 (Interp KDE)                      | 🖫 Read Field          | 🖫 axis 2d                                                                                                    | 🔁 (Output VRML)                        | FlightPath                |       |
| 🔁 (IsoNest Levels)                  | 🖫 Read UCD            | 🖫 axis 3d                                                                                                    | 🔁 (Output Movie)                       | Image2Volume              |       |
| 🖹 (Panorama) 🗸                      | 🖫 Read Image 🗸        | 🗄 clamp 🗸 🗸                                                                                                    | 🖺 (Wr HDF5 Field)                      | VolumeShells              |       |
|                                     |                       |                                                                                                    |                                        |                           | <br>  |
| H Applications                      |                       |                                                                                                    |                                        |                           |       |
|                                     |                       |                                                                                                    |                                        |                           |       |
|                                     |                       |                                                                                                    |                                        |                           |       |
|                                     |                       | A 1/5/                                                                                                    |                                        | ~                         |       |
|                                     |                       | V ////                                                                                                    | inpress<br>初期アプリケー:                    | へ<br>ション・タイプの選択           |       |
|                                     |                       |                                                                                                    | アブリケーション・タイプ                           | ビューワー・タイプ                 |       |
|                                     |                       | シング     ・     ・     ・     ・     ・     ・     ・     ・     ・     ・     ・     ・     ・     ・     ・     ・     ・     ・     ・     ・     ・     ・     ・     ・     ・     ・     ・     ・     ・     ・     ・     ・     ・     ・     ・     ・     ・     ・     ・     ・     ・     ・     ・     ・     ・     ・     ・     ・     ・     ・     ・     ・     ・     ・     ・     ・     ・     ・     ・     ・     ・     ・     ・     ・     ・     ・     ・     ・     ・     ・     ・     ・     ・     ・     ・     ・     ・     ・     ・     ・     ・     ・     ・     ・     ・     ・     ・     ・     ・     ・     ・     ・     ・     ・     ・     ・     ・     ・     ・     ・     ・      ・     ・      ・      ・      ・      ・      ・      ・      ・      ・      ・      ・      ・      ・      ・      ・      ・      ・      ・      ・      ・      ・      ・      ・      ・      ・      ・      ・      ・      ・      ・      ・      ・      ・      ・      ・      ・      ・      ・      ・      ・      ・      ・      ・      ・      ・      ・      ・      ・      ・      ・      ・      ・      ・      ・      ・      ・      ・      ・      ・      ・      ・      ・      ・      ・      ・      ・      ・      ・      ・      ・      ・      ・      ・      ・      ・      ・      ・      ・      ・      ・      ・      ・      ・      ・      ・      ・      ・      ・      ・      ・      ・      ・      ・      ・      ・      ・      ・      ・      ・      ・      ・      ・      ・      ・      ・      ・      ・      ・      ・      ・      ・      ・      ・      ・      ・      ・      ・      ・      ・      ・      ・      ・      ・      ・      ・      ・      ・      ・      ・      ・      ・      ・      ・      ・      ・      ・      ・      ・      ・      ・      ・      ・      ・      ・      ・      ・      ・      ・      ・      ・      ・      ・      ・      ・      ・      ・      ・      ・      ・      ・      ・      ・      ・      ・      ・      ・      ・      ・      ・      ・      ・      ・      ・      ・      ・      ・      ・      ・      ・      ・      ・      ・      ・      ・      ・      ・      ・      ・      ・      ・      ・      ・      ・      ・     ・      ・     ・     ・     ・     ・     ・     ・     ・     ・ | ブルウインドウ・ビューワー<br>チウインドウ・ビューワー          | ● 3D<br>○ 2D              |       |
|                                     |                       | 0アプリ<br>0 デブリ                                                                                                    | リケーション<br>リケーション                       |                           |       |
|                                     |                       |                                                                                                    | テッチ・パッド<br>リケーションの読み込み                 | 0.00                      |       |
|                                     |                       | Ötil                                                                                                    |                                        |                           |       |
|                                     |                       | 日루그                                                                                                    | タ・インボート・ウィザードを追加<br>タ・ビジュアリゼーション・ウィザ・  | ードを追加                     |       |
|                                     |                       | ブロジョン                                                                                                    | ジェクトのデフォルト・アブリケー・<br>すのプロジェクトは「プロジェクト) | ションを設定する<br>新規保存」で生成できます。 |       |
|                                     |                       |                                                                                                    |                                        | OK                        |       |
|                                     |                       |                                                                                                    |                                        | UK                        |       |
|                                     |                       |                                                                                                    |                                        |                           |       |
|                                     |                       |                                                                                                    |                                        |                           |       |
|                                     |                       |                                                                                                    |                                        |                           |       |
|                                     |                       |                                                                                                    |                                        |                           |       |
|                                     |                       |                                                                                                    |                                        |                           |       |
|                                     |                       |                                                                                                    |                                        |                           |       |

# CHAPTER FOUR

# KOMBYNE

Kombyne is an *In-Situ Visualization*-oriented commercial ISV tool that enables visualization processing during the simulation runs, and is currently provided in experimental mode.

As shown below, unlike traditional simulation where the results are output to storage for subsequent visualization and analysis tasks, visualization processing is performed while the simulation result is still in the memory, and then outputs the visualization result to the storage. As a result, it is expected to greatly reduce the I/O cost and has recently been receiving increasing attention. This approach was also mentioned in the HPCI Roadmap 2023 (https://cs-forum.github.io/roadmap-2023/) [in Japanese].

It is worth mentioning that there are other OSS-based in-situ visualization tools (e.g.: Catalyst, Libsim, and KVS), but in the Kombyne case, technical user support can be expected from the developer (via Fugaku Support Site).

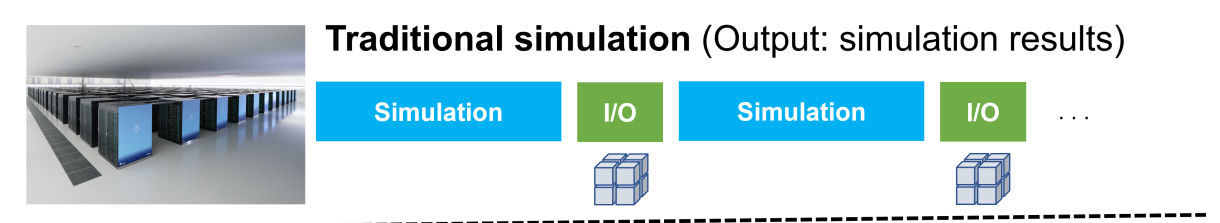

### In-Situ Visualization (Output: visualization results)

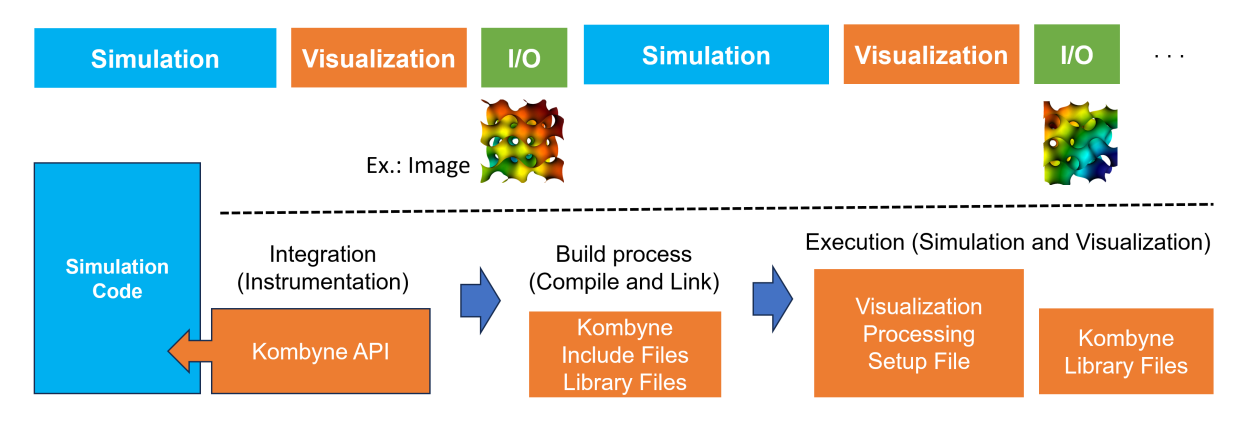

**Note:** The above "Visualization" processing includes not only the rendering process that outputs image (PNG format), but also the intermediate data generation process such as during polygon data extraction of an isosurface.

Since in-situ visualization performs visualization processing in conjunction with simulation, thus it is necessary to integrate the provided Kombyne API into the target simulation code. Currently supported programming languages are as follows.

- C/C++
- FORTRAN
- Julia

#### • Python

Following is the installation path (Install Dir.) on the Fugaku. The subdirectories contain the libraries (lib64) and include files necessary for implementation and execution, as well as examples and the manual (docs).

| Kombyne      | Version 1.5               |
|--------------|---------------------------|
| Install Dir. | /vol0004/apps/opt/kombyne |
| Library Dir. | /lib64                    |
| Include Dir. | /include                  |
| Examples     | /examples                 |
| Manual       | /docs/Kombyne.pdf         |

It is recommended to set in advance the following environment variables (PATH and LD\_LIBRARY\_PATH) to facilitate its use.

[Compute]\$ export PATH=/vol0004/apps/opt/kombyne/bin:\$PATH
[Compute]\$ export LD\_LIBRARY\_PATH=/vol0004/apps/opt/kombyne/lib64:\$LD\_LIBRARY\_PATH

Following **/bin/kombyne-config** tool can be used to obtain the compiler and linker flags for building C/C++ and FORTRAN codes integrated with Kombyne API.

```
[Compute]$ kombyne-config --c-flags
[Compute]$ kombyne-config --c-libs
[Compute]$ kombyne-config --cxx-flags
[Compute]$ kombyne-config --cxx-libs
[Compute]$ kombyne-config --fortran-flags
[Compute]$ kombyne-config --fortran-flags
```

Below is the output example when using FORTAN code.

[Compute]\$ kombyne-config --fortran-flags

-DMPICH\_SKIP\_MPICXX -DOMPI\_SKIP\_MPICXX -D\_MPICC\_H -I/vol0004/apps/opt/kombyne/

 ${ \rightarrow } thirdparty/ZeroMQ/include \ -I/vol0004/apps/opt/kombyne/include/kombyne \ -I/vol0004/apps/opt/kombyne/include/kombyne \ -I/vol0004/apps/opt/kombyne \ -I/vol0004/apps/opt/kombyne/include/kombyne \ -I/vol0004/apps/opt/kombyne/include/kombyne \ -I/vol0004/apps/opt/kombyne/include/kombyne \ -I/vol0004/apps/opt/kombyne/include/kombyne/include/kombyne/include/kombyne \ -I/vol0004/apps/opt/kombyne/include/kombyne/include/kombyne/in$ 

→apps/opt/kombyne/thirdparty/Conduit/include -I/vol0004/apps/opt/kombyne/thirdparty/

 $\hookrightarrow$ Conduit/include/conduit

#### [Compute]\$ kombyne-config --fortran-libs

-Wl,-rpath,/vol0004/apps/opt/kombyne/lib64:/vol0004/apps/opt/kombyne/thirdparty/

→ZeroMQ/lib64:/vol0004/apps/opt/kombyne/thirdparty/Conduit/lib:/vol0004/apps/opt/

→kombyne/thirdparty/ADIOS2/lib64 /vol0004/apps/opt/kombyne/lib64/libkombyne.so /

-vol0004/apps/opt/kombyne/thirdparty/ZeroMQ/lib64/libzmq.so.5.2.2 /vol0004/apps/opt/

wombyne/thirdparty/Conduit/lib/libconduit\_relay.so -ldl -lrt /vol00004/apps/opt/ whembyne/thirdparty/Conduit/lib/libconduit\_blueprint.so /vol00004/apps/opt/kombyne/

(continued from previous page)

Following is an example of executing in-situ visualization using **bin/producer**, that generates data for visualization, and **examples/pipeline/render.yaml** that defines the desired rendering processing.

```
[Compute]$ cp /vol0004/apps/opt/kombyne/bin/producer .
[Compute]$ cp /vol0004/apps/opt/kombyne/examples/pipelines/render.yaml .
4 MPI processs
Domain decomposition: 2x2x1
Time steps: 4
[Compute]$ mpirun -n 4 ./producer -domains 2,2,1 -nsteps 4 -pipeline ./render.yaml
Output (PNG image files) of visualization processing, defined in "render.yaml"
[Compute]$ ls *.png
render0000000.png render0000001.png render0000002.png render0000003.png
```

Output: render000000.png

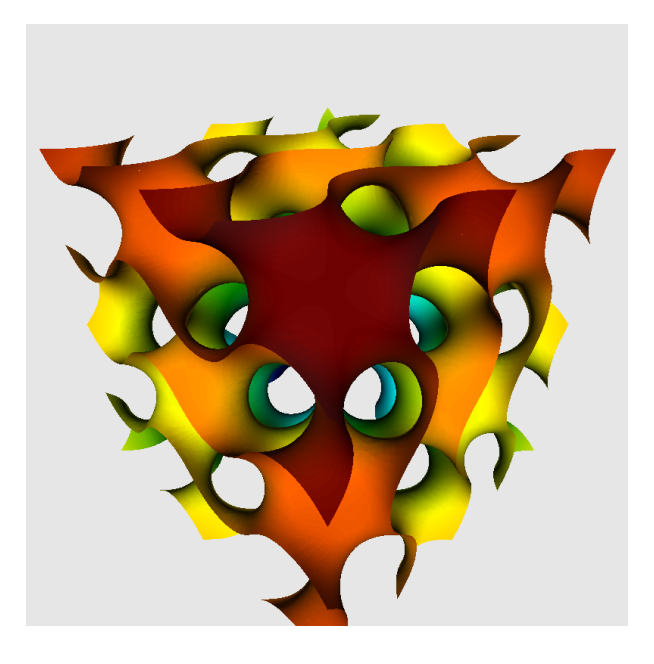